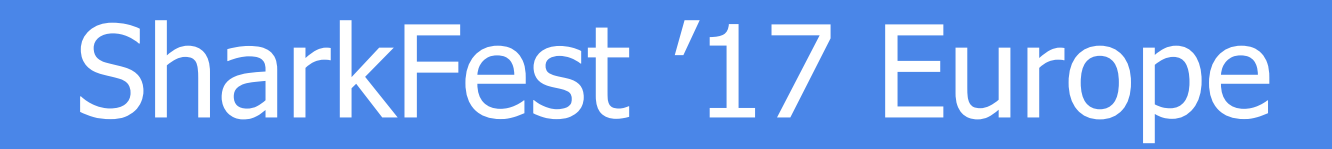

#### 20 QUIC Dissection Using Wireshark to Understand QUIC Quickly

ParkSuite Classroom 11 November 2017 11:15am-12:30pm Megumi Takeshita ikeriri network service

supplemental files http://www.ikeriri.ne.jp/sharkfest

#sf17eu • Estoril, Portugal • 7-10 november 2017

#### Megumi Takeshita, ikeriri network service

パケットキャプチャ パケットキャプチャ ア・・・ト + エーラエエ ア・・・ト + エーラエエ ア・・・ト + エーラエー ア・・・ト + エーラエー ア・・・ト + エーラエー ア・・・ト + エーラエー ア・・・ト + エーラエー ア・・・ト + エーラエー ア・・・ト + エーラエー ア・・・ト + エーラエー ア・・・ト + エーラエー ア・・・ト + エーラエー ア・・・ト + エーラエー ア・・・ト + エーラエー ア・・・ト + エーラエー ア・・・ト + エーラエー ア・・・ト + エーラエー ア・・・ト + ローラエー ア・・・ト + ローラエー ア・・・ト + ローラエー ア・・・ト + ローラエー ア・・・ト + ローラエー ア・・・ト + ローラエー ア・・・ト + ローラエー ア・・・ト + ローラエー ア・・・ト + ローラエー ア・・・ト + ローラエー ア・・・ト + ローラエー ア・・・ト + ローラエー ア・・・ト + ローラエー ア・・・ト + ローラエー ア・・・ト + ローラエー ア・・・ト + ローラエー ア・・・ト + ローラエー ア・・・ト + ローラエー ア・・・ト + ローラエー ア・・・ト + ローラエー ア・・ト + ローラエー ア・・ト + ローラエー ア・・ト + ローラエー ア・・ト + ローラエー ア・・ト + ローラエー ア・・ト + ローラエー ア・・ト + ローラエー ア・・・ ア・・ト + ローラエー ア・・ト + ローラエー ア・・ト + ローラエー ア・・ト + ローラエー ア・・ト + ローラエー ア・・ト + ローラエー ア・・ト + ローラエー ア・・ト + ローラエー ア・・ト + ロー ア・・ト + ロー ア・・ト + ローラエー ア・・ト + ロー ア・・ト + ロー ア・・ト

- Founder, ikeriri network service co., ltd
- Wrote 10+ books about Wireshark
  - Reseller of Riverbed Technology (former CACE technologies) in Japan
  - Attending all Sharkfest
  - Translator of QT Wireshark into Japanese

| About Wireshark                                                             | ? | × |
|-----------------------------------------------------------------------------|---|---|
| Wireshark Authors Folders Plugins Keyboard Shortcuts License                |   |   |
| megumi                                                                      |   |   |
| 竹下 恵 (Megumi Takeshita) <megumi[at]ikeriri.ne.jp></megumi[at]ikeriri.ne.jp> |   |   |

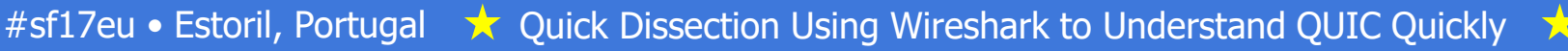

In this presentation, Megumi explains the details of QUIC, and shows you how to understand the protocol and mechanisms involved. Using sample trace files, Megumi will show how to inspect and visualize QUIC traffic and explain the advantage of QUIC in comparison with other protocols too.

NOTE: IQUIC(IETF QUIC) is Internet-Draft and now standardizing, so some specification may be changed and the sample trace file is not adequate

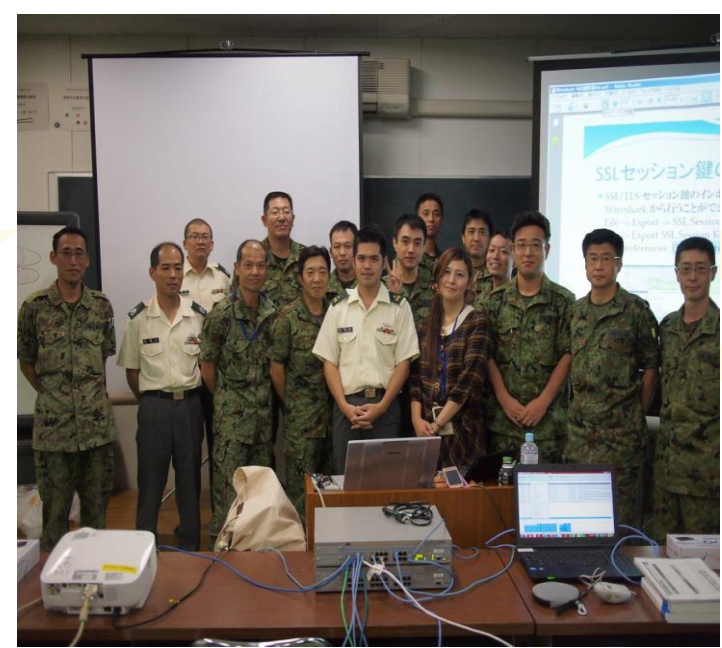

### Set up environment

- For QUIC dissection, we need nightly build version of Wireshark (this time I use 2.5.0-1547-gbe625b9b development version)
- All supplemental files of this presentation is below <u>http://www.ikeriri.ne.jp/sharkfest</u> (temporal)

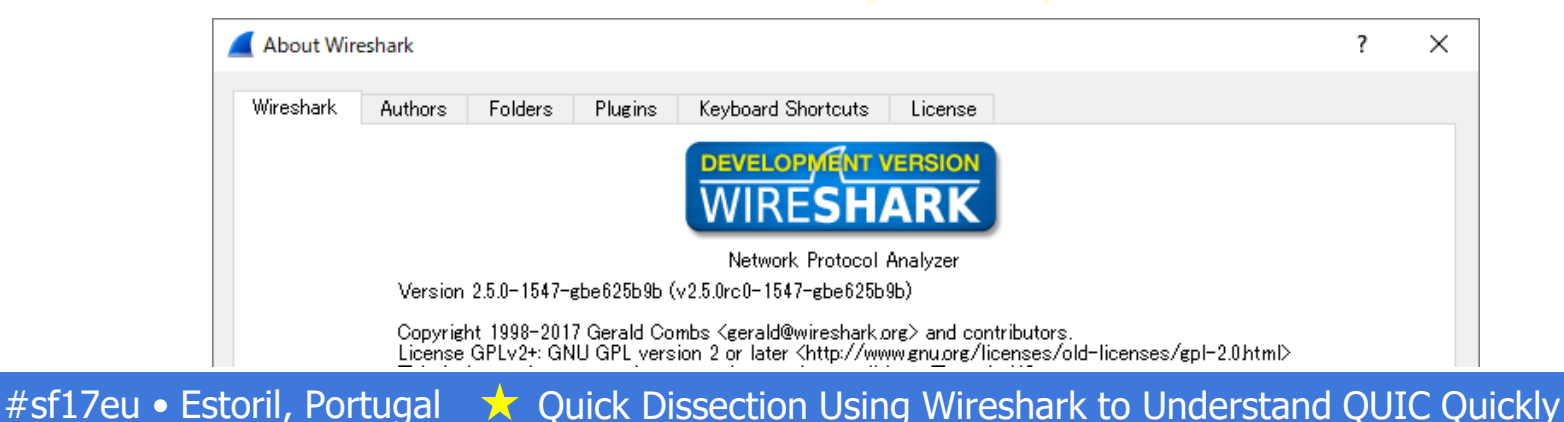

### Open simple HTTP/1.1

#### • open httpikeriri.pcapng of simple HTTP/1.1 packet,

|     | httpikeriri.pcapng                                                                                                    |                                        |                                                   |              |                        | - 🗆                | ×     |
|-----|----------------------------------------------------------------------------------------------------|----------------------------------------|---------------------------------------------------|--------------|------------------------|--------------------|-------|
| Eil | e <u>E</u> dit <u>V</u> iew <u>G</u> o <u>C</u> aptı                                                                      | ure <u>A</u> nalyze <u>S</u> tatistics | Telephony <u>W</u> ireless <u>T</u> ools <u>H</u> | <u>t</u> elp |                        |                    |       |
|     | 🔳 🖉 💿 📙 🛅 🗙 🛛                                                                                                    | 🗟 । ९ 🗢 🗢 警 👔                          | 🎍 📃 🗨 ପ୍ ସ୍ 🎹                                     |              |                        |                    |       |
|     | Apply a display filter … <ctrl< td=""><td>-/&gt;</td><td></td><td></td><td></td><td>Expression</td><td>•   +</td></ctrl<> | -/>                                    |                                                   |              |                        | Expression         | •   + |
| No. | Time                                                                                                    | Source                                 | Destination                                       | Protocol     | Length Info            |                    | ^     |
| Г   | 1 0.000000                                                                                                    | 192.168.100.26                         | 211.5.104.181                                     | TCP          | 66 11726 → 80 [SYN] 9  | Seq=0 Win=64240 Le |       |
|     | 2 0.091171                                                                                                    | 211.5.104.181                          | 192.168.100.26                                    | TCP          | 62 80 → 11726 [SYN, 4  | 4CK] Seq=0 Ack=1 W |       |
|     | 3 0.091260                                                                                                    | 192.168.100.26                         | 211.5.104.181                                     | TCP          | 54 11726 → 80 [ACK] 9  | Seq=1 Ack=1 Win=64 | 4     |
|     | 4 0.091533                                                                                                    | 192.168.100.26                         | 211.5.104.181                                     | HTTP         | 460 GET /sample.html H | HTTP/1.1           |       |
| -   | 5 0.227400                                                                                                    | 211.5.104.181                          | 192.168.100.26                                    | HTTP         | 487 HTTP/1.1 200 OK    | (text/html)        |       |
|     | 6 0.267610                                                                                                    | 192.168.100.26                         | 211.5.104.181                                     | TCP          | 54 11726 → 80 [ACK] 9  | Seq=407 Ack=434 Wi | i I   |
| I÷. | 7 0.273132                                                                                                    | 192.168.100.26                         | 211.5.104.181                                     | HTTP         | 431 GET /favicon.ico H | HTTP/1.1           |       |
|     | 8 0.399501                                                                                                    | 211.5.104.181                          | 192.168.100.26                                    | HTTP         | 1341 HTTP/1.1 200 OK ( | (image/x-icon)     |       |
|     | 9 0.447818                                                                                                    | 192.168.100.26                         | 211.5.104.181                                     | TCP          | 54 11726 → 80 [ACK] 9  | Seq=784 Ack=1721 W |       |
| <   |                                                                                                    |                                        |                                                   |              |                        | >                  |       |
| _   |                                                                                                    |                                        |                                                   |              |                        |                    |       |

> Frame 4: 460 bytes on wire (3680 bits), 460 bytes captured (3680 bits) on interface 0
 > Ethernet II, Src: Inventec\_2f:b9:75 (00:8c:fa:2f:b9:75), Dst: Modacom\_94:ea:bc (00:1d:93:94:ea:bc)
 > Internet Protocol Version 4, Src: 192.168.100.26, Dst: 211.5.104.181
 > Transmission Control Protocol, Src Port: 11726, Dst Port: 80, Seq: 1, Ack: 1, Len: 406
 > Hypertext Transfer Protocol

> GET /sample.html HTTP/1.1\r\n

Host: www.ikeriri.ne.jp\r\n

Connection: keep-alive\r\n

User-Agent: Mozilla/5.0 (Windows NT 10.0; Win64; x64) AppleWebKit/537.36 (KHTML, like Gecko) Chrome/61.0.3163.10 Upgrade-Insecure-Requests: 1\r\n

HTTP/1.1 request response loop
Head of Line blocking
Rich application needs many TCP connection (AJAX)

#sf17eu • Estoril, Portugal 🛛 🛧 Quick Dissection Using Wireshark to Understand QUIC Quickly 📩 5

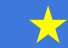

# ATTP/1.1 is difficult to speed up

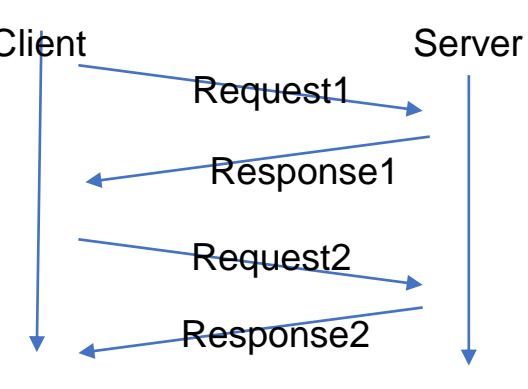

•HTTP request have to send after previous response has been received.

- Please input display filter in Wireshark "http.next\_request\_in" (Next request in frame in HTTP request)
- HTTP request is always waiting in one connection. (head line blocking)
  Display filter "http" and Statistics>Flow Graph

| 🧲 Wiresh | ark · Flow · httpikeriri                       | - 🗆                                  | × |
|----------|------------------------------------------------|--------------------------------------|---|
| Time     | 192.168.100.26 211.5.104.1                     | 81 Comment                           | ^ |
| 0.091533 | 11725 GET /sample.html HTTP/1.1 80             | HTTP: GET /semple.html HTTP/1.1      |   |
| 0.227400 | 11726 80<br>11726 CET /fevican.ica HTTP/1.1 80 | HTTP: GET /fevican.ica HTTP/1.1      |   |
| 0.399501 | 11726 HTTP/1.1 200 DK (image/x***) 80          | HTTP: HTTP/1.1 200 DK (image/x-ican) |   |

#sf17eu • Estoril, Portugal

| http | )          |                |                |          |          |                  | Express        |
|------|------------|----------------|----------------|----------|----------|------------------|----------------|
| No.  | Time       | Source         | Destination    | Protocol | Length I | info             |                |
|      | 4 0.091533 | 192.168.100.26 | 211.5.104.181  | HTTP     | 460 0    | GET /sample.html | HTTP/1.1       |
|      | 5 0.227400 | 211.5.104.181  | 192.168.100.26 | HTTP     | 487 H    | HTTP/1.1 200 OK  | (text/html)    |
| +    | 7 0.273132 | 192.168.100.26 | 211.5.104.181  | HTTP     | 431 0    | GET /favicon.icc | HTTP/1.1       |
|      | 8 0.399501 | 211.5.104.181  | 192.168.100.26 | HTTP     | 1341 H   | HTTP/1.1 200 OK  | (image/x-icon) |

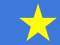

6

# HTTP/1.1 is text based, not efficient protocol

- Right click HTTP header and "follow http stream"
- HTTP is text-based application protocol, easy to read, but not efficient, ambiguous, and redundant
- HTTP messages are clear texts so they uses more data and CPU power for dissection.
- Many connection is separated by each other TCP connection, they work their own TCP rules without HTTP.

| Wireshark · Follow HTTP Stream (tcp.stream eq 0) · httpikeriri                                   |                               | -     |        |     |
|--------------------------------------------------------------------------------------------------|-------------------------------|-------|--------|-----|
| GET /sample.html HTTP/1.1                                                                        |                               |       |        | -   |
| Host: www.ikeriri.ne.jp                                                                          |                               |       |        |     |
| Connection: keep-alive                                                                           |                               |       |        |     |
| User-Agent: Mozilla/5.0 (Windows NT 10.0; Win6<br>(KHTML, like Gecko) Chrome/61.0.3163.100 Safar | 4; x64) AppleWebK<br>i/537.36 | it/5  | 37.36  |     |
| Upgrade-Insecure-Kequests: 1                                                                     |                               |       |        |     |
| Accept: text/html,application/xhtml+xml,applic                                                   | ation/xml;q=0.9,1             | mage  | /      |     |
| webp,image/apng,*/*;q=0.8                                                                        |                               |       |        |     |
| Accept-Encoding: gzip, deflate                                                                   |                               |       |        |     |
| Accept-Language: ja,en-U5;q=0.8,en;q=0.6                                                         |                               |       |        |     |
| HTTP/1.1 200 OK                                                                                  |                               |       |        |     |
| Cache-Control: no-cache                                                                          |                               |       |        |     |
| Content-Type: text/html                                                                          |                               |       |        |     |
| Content-Encoding: gzip                                                                           |                               |       |        |     |
| Vary: Accept-Encoding                                                                            |                               |       |        |     |
| Server: Microsoft-IIS/7.0                                                                        |                               |       |        |     |
| X-Powered-By: PHP/5.3.19                                                                         |                               |       |        |     |
| X-Powered-By: ASP.NET                                                                            |                               |       |        |     |
| Date: Wed. 11 Oct 2017 06:24:45 GMT                                                              |                               |       |        |     |
| Content-Length: 183                                                                              |                               |       |        |     |
| al deserves the lateral s                                                                        |                               |       |        |     |
| ctdoctype numis                                                                                  |                               |       |        |     |
|                                                                                                  |                               |       |        |     |
| <pre>knead&gt;</pre>                                                                             |                               |       |        |     |
| <title>sample</title>                                                                            |                               |       |        |     |
|                                                                                                  |                               |       |        |     |
| <body></body>                                                                                    |                               |       |        |     |
| <h1>homepage</h1>                                                                                |                               |       |        |     |
|                                                                                                  |                               |       |        |     |
|                                                                                                  |                               |       |        |     |
| GET /favicon.ico HTTP/1.1                                                                        |                               |       |        |     |
| Host: www.ikeriri.ne.jp                                                                          |                               |       |        |     |
| Connection: keep-alive                                                                           |                               |       |        |     |
| User-Agent: Mozilla/5.0 (Windows NT 10.0; Win6                                                   | 4; x64) AppleWebK             | it/5  | 37.36  |     |
| (KHTML like Gocke) (brome/61 @ 3163 100 Safan                                                    | 1/537 36                      |       |        | _   |
| client pkts, 2 server pkts, 3 tums.                                                              |                               |       |        |     |
| Entire conversation (2845 bytes)                                                                 | Show and save da              | (a as | ASCII  |     |
| ind:                                                                                             |                               |       | Find N | lex |
| Filter Out This Stream Print Save serve                                                          | Paak Class                    |       | Hal    |     |

★ #sf17eu • Estoril, Portugal 📩 Quick Dissection Using Wireshark to Understand QUIC Quickly 📩 7

### Accelerate Web service

- Wider bandwidth, Faster computing in todays internet, then what is the protocol ? HTTP/1.0 (RFC1945-,1996) HTTP/1.1 (RFC2068-,1997)
- New generation of web protocol comes HTTP/2.0 (RFC7540-,2015) former SPDY Google, Facebook, Twitter, Yahoo, and major website using Chrome, Edge, Safari and major browser

### www.twitter.com with HTTP/2.0

- Set SSLKEYLOGFILE variable to decrypt
   SSL/TLS
- Open Chrome URL "chrome://flags/" and disable QUIC protocol in list box, now Chrome prefer to use HTTP2
- Start capture and open <u>www.twitter.com</u>, type chrome://net-internals/#http2 you can see the HTTP/2 sessions
- This time open twitter.pcapng and set (Pre)-Master-Secret log filename Twitter\_unencrypted\_premaster\_secret.txt in SSL preference

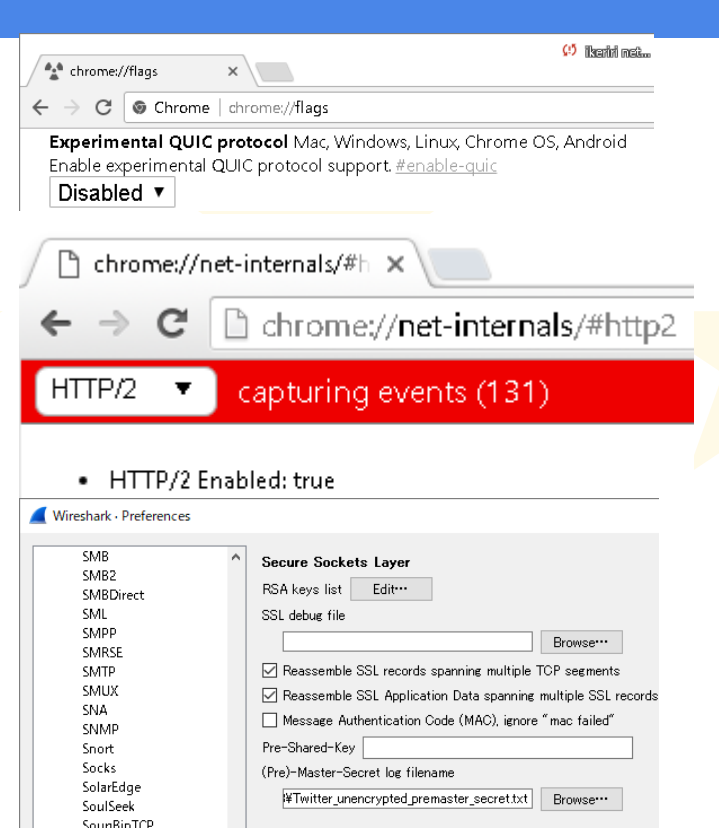

#### HTTP/2.0 uses binary frame with Huffman coding compression in a SSL/TLS connection

- Set "http2.header" in display filter and check the #14
- The packet contains EthernetII, IPv4, TCP, SSL, and HTTP2 header

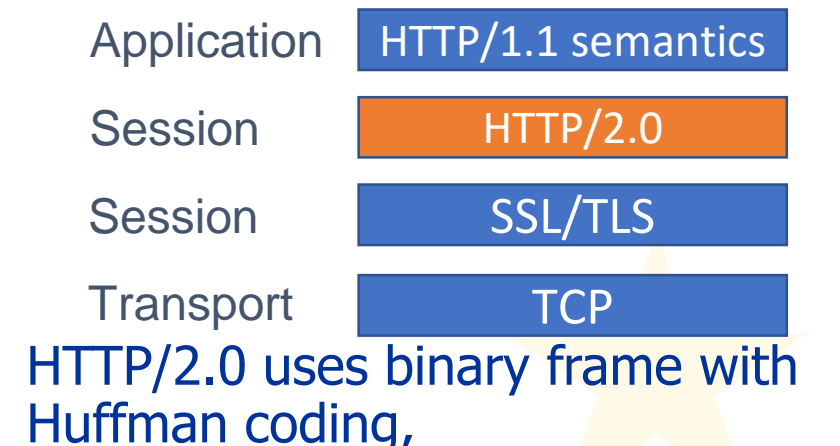

check packet bytes pane

| <b>_</b> 1                             | witter.pcapng                                                                                                    | -        |             | ×    |  |
|----------------------------------------|----------------------------------------------------------------------------------------------------|----------|-------------|------|--|
| <u>F</u> ile                           | <u>Edit V</u> iew <u>G</u> o <u>C</u> apture <u>A</u> nalyze <u>S</u> tatistics Telephony <u>W</u> ireless <u>T</u> ools <u>H</u> elp                                                                                                    |          |             |      |  |
|                                        | ■ ⊿ ⊚ 📙 🗟 📽 😂 🕫 🗢 🕾 🗑 🖢 🚍 📃 @, Q, Q, 11                                                                                                    |          |             |      |  |
| h                                      | tp2header 🛛 🔀 🗖                                                                                                    | Exp      | pression    | +    |  |
| No.                                    | Time Source Destination Protocol Len                                                                                                    | sth Info |             | ^    |  |
|                                        | 14 0.039605 10.0.0.13 104.244.42.67 HTTP2                                                                                                    | 793 HEA  | ADERS [1    |      |  |
| <                                      |                                                                                                    | 171 HF1  | 11JFRST (   |      |  |
| > F<br>> E<br>> I<br>> T<br>> S<br>• H | <pre>&gt; Frame 14: 793 bytes on wire (6344 bits), 793 bytes captured (6344 bits) on interface 0 &gt; Ethernet II, Src: AsustekC_55:f4:56 (20:cf:30:55:f4:56), Dst: Fortinet_b0:6a:9a (00:09:04) &gt; Internet Protocol Version 4, Src: 10.0.0.13, Dst: 104.244.42.67 &gt; Transmission Control Protocol, Src Port: 27964, Dst Port: 443, Seq: 491, Ack: 3035, Len: &gt; Secure Sockets Layer &gt; HyperText Transfer Protocol 2 &gt; Stream: HEADERS. Stream ID: 1. Length 701. GET /tom/p? =1490016065091</pre>                                                                                                    |          |             |      |  |
|                                        | Length: 701<br>Type: HEADERS (1)<br>> Flags: 0x25<br>0 = Reserved: 0x0<br>.000 0000 0000 0000 0000 0000 0001 = Stream Identifier: 1<br>[Pad Length: 0]<br>1 Exclusive: True<br>.000 0000 0000 0000 0000 0000 0000 = Stream Dependency: 0                                                                                                    |          |             |      |  |
|                                        | weignt: 109<br>[Weight real: 110]<br>Header Block Fragment: 82418f1d43a3d24c442e9f064a4b62e43d3f870084b95<br>[Header Length: 1150]<br>[Header Count: 19]<br>> Header: :method: GET                                                                                                    | 3d3      |             |      |  |
| 70 6c<br>74 65                         | 69 63 61 74 69 6f 6e 2f 6a 73 6f 6e 2c 20 plicatio n/json,<br>78 74 2f 6a 61 76 61 73 63 72 69 70 74 2c text/jav ascript,                                                                                                    |          |             | ~    |  |
| 33 bytes<br>Header 1                   | Decompressed Header (1150 bytes) Decompressed Header (1150 bytes) Count (http://www.action.com/action.com/acti | Profi    | ile: Defaul | lt - |  |

#sf17eu • Estoril, Portugal 📩 Quick Dissection Using Wireshark to Understand QUIC Quickly

Frame

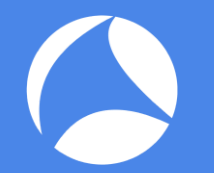

#### Connection process of HTTP/2.0

- Click Statistics > Flow Graph and check connection process of HTTP/2.0
- HTTP/2.0 needs TCP 3 way handshake that contains 1 RTT(round trip time) SYN-SYN/ACK-ACK from Client side
- HTTP/2.0 needs SSL/TLS connection that contains 2 RTT(round trip time) from Client side Client Hello/Server Hello-Certificate-Server Key Exchange-Server Hello Done/Client Key Exchange -New Session Ticket(TLS)-Change Cipher Spec-Finished at the first time
- We need TCP 1 and SSL/TLS 2 RTT at the first time

| _             |                              |                                                  |
|---------------|------------------------------|--------------------------------------------------|
| Time          | 10.0.0.13 104.2              | 44.42.67 <sup>Comment</sup>                      |
| 0.000000      | 27954 27954 - 443 [SYN] ·    | 443 TCP: 27984 → 443 [SYN] Seq=0 Win=819…        |
| 0.013941      | 27954 443 - 27954 [SYN, -    | 443 TCP: 443 → 27984 [SYN, ACK] Seq=0 Ack        |
| 0.014027      | 27964 27964 → 443 [ACK] ·    | 443 TCP: 27984 → 443 [ACK] Seq=1 Ack=1 Wi…       |
| 0.014176      | 27954 Client Hella           | 443 TLSv1.2: Gient Hello                         |
| 0.025522      | 27954 443 - 27954 [ACK]      | 443 TCP: 443 → 27984 [ACK] Seq=1 Ack=214…        |
| 0.028770      | 27964 Server Hella           | 443 TLSv1.2: Server Hello                        |
| 0.033601      | 27964 Certificate [TCP segm: | 443 TLSv1.2: Certificate [TCP segment of a rear- |
| 0.033603      | 27964 Server Key Exchange, 1 | 443 TLSv1.2: Server Key Exchange, Server Hell…   |
| 0.033673      | 27964 27964 → 443 [ACK] ·    | 443 TCP: 27984 → 443 [ACK] Seq=214 Ack=3…        |
| 0.035667      | 27964 Client Key Exchange, 1 | 443 TLSv1.2: Glient Key Exchange, Ghange Giph…   |
| 0.039356      | 27964 Megic                  | 443 HTTP2: Magic                                 |
| 0.039396      | 27964 SETTINGS[0]            | 443 HTTP2: SETTINGS[0]                           |
| 0.039425      | 27964 WINDOW_UPDATE[0]       | 443 HTTP2: WINDOW_UPDATE[0]                      |
| 0.039605      | 27964 HEADERS[1]: GET /tp    | 443 HTTP2: HEADERS[1]: GET /tpm/p?_=1490…        |
| 0.042755      | 27964 New Session Ticket, ·  | 443 TLSv1.2: New Session Ticket, Change Ciph…    |
| 0.044729      | 27964 SETTINGS[0]            | 443 HTTP2: SETTINGS[0]                           |
| 0.044758      | 27964 27964 → 443 [ACK] ·    | 443 TCP: 27984 → 443 [ACK] Seq=1230 Ack=···      |
| 0.044797      | 27964 SETTINGS[0]            | 443 HTTP2: SETTINGS[0]                           |
| 0.047337      | 27964 443 → 27964 [ACK] ·    |                                                  |
| 0.047417      | 27964 SETTINGS[0]            | 443 HTTP2: SETTINGS[0]                           |
| 0.090092      | 27964 443 → 27964 [ACK] ·    |                                                  |
| 0.098148      | 27954 27954 → 443 [ACK] ·    |                                                  |
| 0.154656      | 27964 HEADERS[1]: 200 DK     | 443 HTTP2: HEADERS[1]: 200 DK                    |
| 0.154743      | 27964 DATA[1] (application/j | 443 HTTP2: DATA[1] (application/jaon)            |
|               |                              |                                                  |
| <             | -                            | >                                                |
| Pecket 14: Hi | TP2: HEADERS[T /tom/p?_=     | 490018085091                                     |
|               | uispiay fiiter Flow type:    | All Flows   Addresses: Any                       |
|               |                              | Reset                                            |
|               |                              | 10000                                            |

🛨 🛛 #sf17eu 🛛 Estoril, Portugal 🛛 📩 Quick Dissection Using Wireshark to Understand QUIC Quickly 📩 📩 🏾 11

# HTTP/2.0 Stream mechanism

# HTTP/2.0 uses 1 tcp connection and many Stream (virtual connection channel) that has id and priority

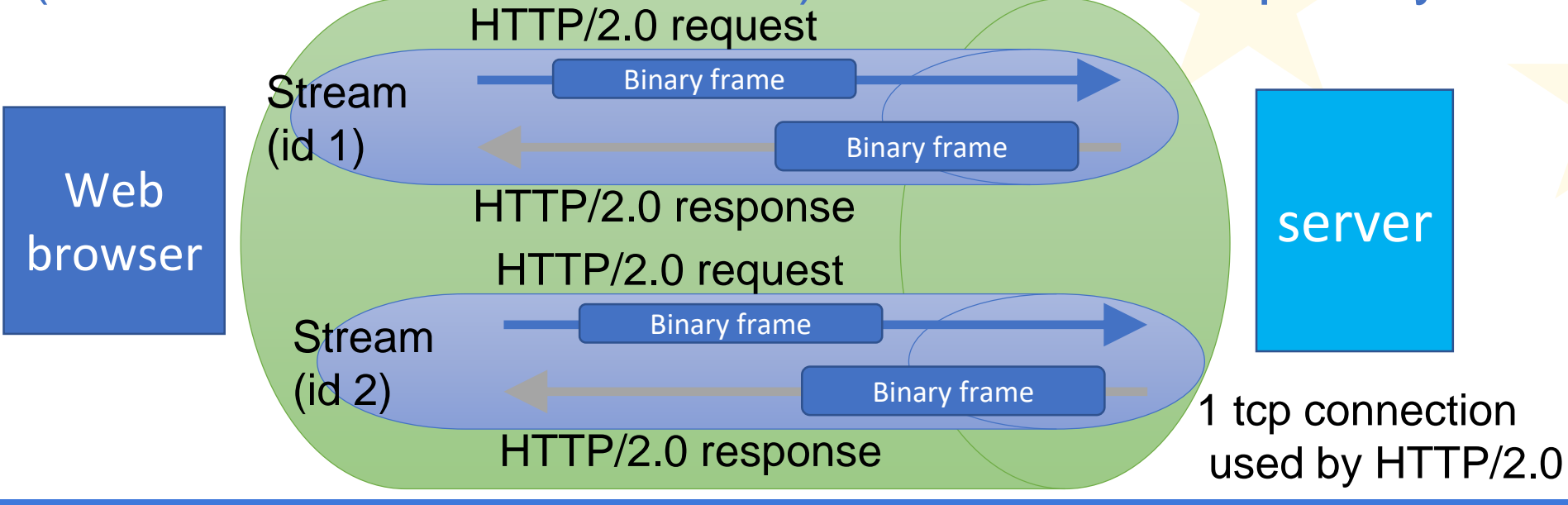

📩 #sf17eu • Estoril, Portugal 🤺 Quick Dissection Using Wireshark to Understand QUIC Quickly 📩 12

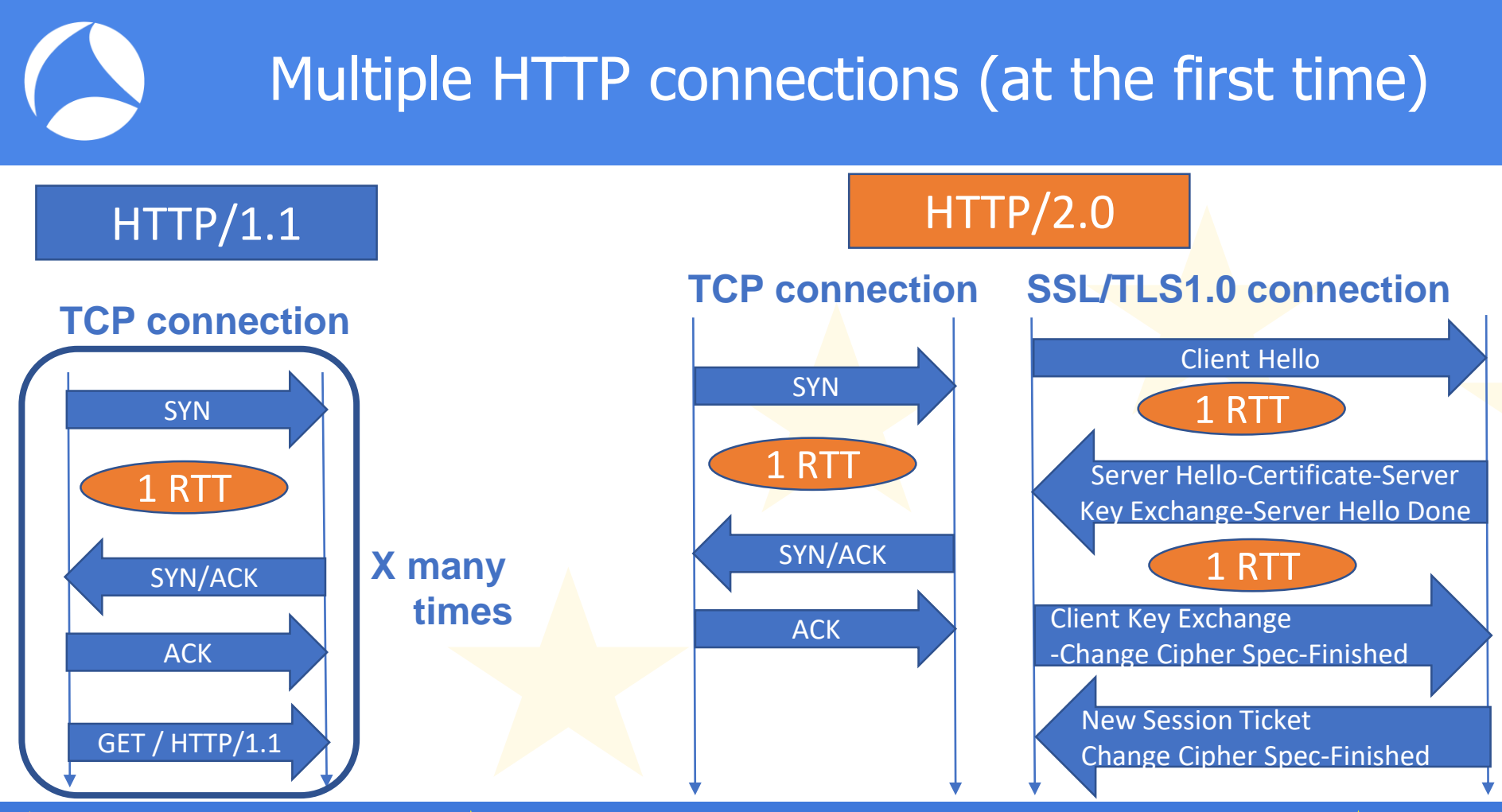

🛀 #sf17eu • Estoril, Portugal 🛛 📩 Quick Dissection Using Wireshark to Understand QUIC Quickly 📩 🕇 13

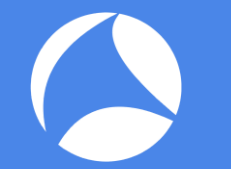

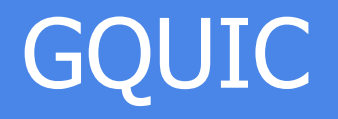

- Google creates proprietary protocol, QUIC (Quick UDP Internet Connection) (a.k.a. GQUIC)
- GQUIC omits TCP, SSL/TLS and HTTP/2.0 and provides a monolithic mechanism of TCP + SSL/TLS authentication and encryption + HTTP/2 multiplexing and compression in UDP stream
- Already used in Google service (Gmail, YouTube,...)
- QUIC needs just 1-RTT at the first time, and no RTT (0-RTT) when we connect again (if resumption successes)

## imfeelinglucky.pcapng

OUIC VERSION 35 216,58,197,129:443

1788128156380661810

None

 Open imfeelinglucky.pcapng, it is the packet that just I pushed I'm feeling lucky button at google using Chrome

|                                                                                                    | 📶 imfeelinglucky.pcapng — 🗆 🗙 |                    |                            |                    |          |                         |                 |  |              |          |                                                               |
|----------------------------------------------------------------------------------------------------|-------------------------------|--------------------|----------------------------|--------------------|----------|-------------------------|-----------------|--|--------------|----------|---------------------------------------------------------------|
| Eile Edit <u>View G</u> o Capture Analyze Statistics Telephony. <u>Wireless</u> Tools <u>H</u> elp |                               |                    |                            |                    |          |                         |                 |  |              | hromou   | Upst internals /#                                             |
|                                                                                                    |                               | 1 🛛 🗌 🗖            | । 🗙 🖻 । ९. 🗢 🗢 🕾 🚡 📃 🤅     | Q. Q. Q. 🎹         |          |                         |                 |  | <u>_</u> ц • | .nrome;/ | /het-internais/#                                              |
|                                                                                                    | Apply a                       | a display filter • | •• <ctrl-></ctrl->         |                    |          |                         | Expression*** + |  | 1            | 0        | Channes I share and the standards (Marcia                     |
| No                                                                                                 |                               | Time               | Source                     | Destination        | Protocol | Length Info             | ^               |  | ~ ~          | 7 G      | Schrome   chrome://net-internais/#quic                        |
| Г                                                                                                  |                               | 10.00000           | 0 10.0.0.13                | 172.217.26.100     | UDP      | 175 50270 → 443 Len=133 |                 |  |              |          |                                                               |
|                                                                                                    |                               | 2 0.01201          | 4 kix05s01-in-f4.1e100.net | 10.0.0.13          | UDP      | 469 443 → 50270 Len=427 |                 |  | captu        | rina ev  | rents (4961)                                                  |
|                                                                                                    |                               | 3 0.01920          | 6 10.0.0.13                | kix05s01-in-f4.1e1 | UDP      | 94 50270 → 443 Len=52   |                 |  | capta        |          |                                                               |
|                                                                                                    |                               | 4 0.03199          | 0 kix05s01-in-f4.1e100.net | 10.0.0.13          | UDP      | 75 443 → 50270 Len=33   |                 |  | Cont         | 150      |                                                               |
|                                                                                                    |                               | 5 1.21925          | 5 10.0.0.13                | kix05s01-in-f4.1e1 | UDP      | 347 50270 → 443 Len=305 |                 |  | Capit        | lite     | 00005 00 00                                                   |
|                                                                                                    |                               | 6 1.25954          | 9 kix05s01-in-f4.1e100.net | 10.0.0.13          | UDP      | 69 443 → 50270 Len=27   |                 |  | Evpo         | t d      | QUIC Enabled: true                                            |
|                                                                                                    |                               | 7 1.44582          | 8 kix05s01-in-f4.1e100.net | 10.0.0.13          | UDP      | 217 443 → 50270 Len=175 |                 |  | Expoi        | L        | <ul> <li>Origins To Force QUIC On:</li> </ul>                 |
|                                                                                                    |                               | 8 1.44776          | 8 10.0.0.13                | kix05s01-in-f4.1e1 | UDP      | 100 50270 → 443 Len=58  |                 |  | Impo         | rt       | <ul> <li>Connection options:</li> </ul>                       |
|                                                                                                    |                               | 9 1.44861          | 2 10.0.0.13                | kix05s01-in-f4.1e1 | UDP      | 115 50270 → 443 Len=73  |                 |  | mpo          |          | <ul> <li>Load Server Info Timeout Multiplier: 0.25</li> </ul> |
|                                                                                                    | 1                             | A 1 16005          | 6 kiv05c01-in-f1 10100 not | 10 0 0 13          | IIDP     | 72 1/13 → 50270 Len-30  |                 |  |              |          | - Edu derver mid innedat manapilen dizb                       |

- At this time we just see some UDP streams of QUIC
- Open the Chrome and type chrome://net-internals/#quic you can see current Packets Packets Active stream Active Total stream Packets Host Version Peer address Connection UID Connected Sent Received count streams count Lost apis.google.com:443 ogs.google.com:443 QUIC\_VERSION\_35 216.58.197.142:443 126651583460386461 None true **QUIC** sessions OUIC VERSION 35 72.217.26.46:443 None true QUIC VERSION 35 172.217.26.46:443 None true 172.217.26.35:443 onts.gstatic.com:443 ssl.gstatic.com:443 OUIC VERSION 35 None true

#sf17eu • Estoril, Portugal 🛛 📩 Quick Dissection Using Wireshark to Understand QUIC Quickly

h3.googleusercontent.com:443

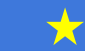

true

## Check GQUIC packets

Packe

#### Check header encapsulation ( Ethernet II, IP, UDP, and QUIC ) and payloads are encrypted

| No.                                | Time      | Source          | Destination     | Protocol | Length  | Info |            |          |                |        |        |
|------------------------------------|-----------|-----------------|-----------------|----------|---------|------|------------|----------|----------------|--------|--------|
| _ 1                                | 0.000000  | 10.0.0.13       | 172.217.26.100  | QUIC     | 175     | SH,  | Protected  | Payload  | (KP0),         | PKN:   | 205    |
| 2                                  | 0.012014  | 172.217.26.100  | 10.0.0.13       | QUIC     | 469     | SH,  | Protected  | Payload  | (KP0),         | PKN:   | 7      |
| 3                                  | 0.019206  | 10.0.0.13       | 172.217.26.100  | QUIC     | 94      | SH,  | Protected  | Payload  | (KP0),         | PKN:   | 205    |
| > Frame                            | 1: 175 b  | ytes on wire (1 | 400 bits), 175  | bytes a  | capture | d (1 | .400 bits) | on inter | fac <b>e</b> 0 |        |        |
| > Etherr                           | net II, S | rc: AsustekC_55 | :f4:56 (20:cf:  | 30:55:f4 | 4:56),  | Dst: | Fortinet_  | b0:6a:9a | (00:09         | 0:0f:b | 0:6a:9 |
| > Interr                           | net Proto | col Version 4,  | Src: 10.0.0.13, | , Dst: : | 172.217 | .26. | 100        |          |                |        |        |
| > User [                           | Datagram  | Protocol, Src P | ort: 50270, Dst | t Port:  | 443     |      |            |          |                |        |        |
| ∽ QUIC (                           | Quick UD  | P Internet Conn | ections) IETF   |          |         |      |            |          |                |        |        |
| 0                                  | =         | Header Form: SH | nort Header (0) |          |         |      |            |          |                |        |        |
| .0.                                | =         | Connection ID   | Flag: False     |          |         |      |            |          |                |        |        |
| 0 = Key Phase Bit: False           |           |                 |                 |          |         |      |            |          |                |        |        |
| 0 1100 = Packet Type: Unknown (12) |           |                 |                 |          |         |      |            |          |                |        |        |
| Pac                                | ket Numbe | er: 205         |                 |          |         |      |            |          |                |        |        |
| Pro                                | tected Pa | ayload: d7df8e5 | 231d78606c86a83 | da1f6e6  | 5a5076  | 5b9f | 2cc2b8aca. |          |                |        |        |

| t Numbe | r   | Info |           |         |        |      |     |
|---------|-----|------|-----------|---------|--------|------|-----|
| 2       | 205 | SH,  | Protected | Payload | (KP0), | PKN: | 205 |
|         | - 7 | SH,  | Protected | Payload | (KP0), | PKN: | 7   |
| 2       | 205 | SH,  | Protected | Payload | (KP0), | PKN: | 205 |
|         | 8   | SH,  | Protected | Payload | (KP0), | PKN: | 8   |
| 2       | 205 | SH,  | Protected | Payload | (KP0), | PKN: | 205 |
|         | 9   | SH,  | Protected | Payload | (KP0), | PKN: | 9   |
|         | 10  | SH,  | Protected | Payload | (KP0), | PKN: | 10  |
| 2       | 205 | SH,  | Protected | Payload | (KP0), | PKN: | 205 |
| 2       | 205 | SH,  | Protected | Payload | (KP0), | PKN: | 205 |
|         | 11  | SH,  | Protected | Payload | (KP0), | PKN: | 11  |
|         | 12  | SH,  | Protected | Payload | (KP0), | PKN: | 12  |

- This is not a first connection, so it immediately starts data transaction (0-RTT) because we can see SH(Short Header) at Header Form field.
- 64-bit packet number is used as a part of nonce. Each endpoint uses a separate packet number, that is increasing.

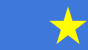

# IQUIC (IETF Quick UDP Internet Connection)

- Now IETF standardize IETF QUIC (a.k.a. IQUIC)
- IQUIC also provides a monolithic mechanism of TCP reliable transport + SSL/TLS1.3 authentication and encryption + HTTP/2 multiplexing and compression
- Now Internet-Draft (October13, 2017)
   <u>https://tools.ietf.org/html/draft-ietf-quic-transport-07</u>
- Data tracker (IETF) <a href="https://datatracker.ietf.org/wg/quic">https://datatracker.ietf.org/wg/quic</a>

TCP+SSL/TLS+HTTP/2.0=QUIC

## IETF QUIC standards

- Working Group
   https://github.com/quicwg
- ← → C GitHub, Inc. [US] https://github.com/quicwg
   Features Business Explore Marketplace Pricing This
   IETF QUIC WG
   IETF QUIC Working Group
   https://datatracker.ietf.org/wg/quic/charter/ ☑ quic@ietf.org
   People 5
   Pinned repositories
- Internet-Draft (October, 2017) https://tools.ietf.org/html/draft-ietf-quic-transport-07

→ C 🔒 保護された通信 | https://tools.ietf.org/html/draft-ietf-quic-transport-07

[Docs] [txt|pdf|xml] [Tracker] [WG] [Email] [Diff1] [Diff2] [Nits]

QUIC Internet-Draft Intended status: Standards Track Expires: April 16, 2018

←

J. Iyengar, Ed. Google M. Thomson, Ed. Mozilla October 13, 2017

18

QUIC: A UDP-Based Multiplexed and Secure Transport draft-ietf-quic-transport-07

#### Core specification

#sf17eu • Estoril, Portugal 🛛 📩 Quick Dissection Using Wireshark to Understand QUIC Quickly 📩

### IETF QUIC standards

 QUIC-TLS (October, 2017) https://tools.ietf.org/html/draft-ietf-quic-tls-07

● 保護された通信 | https://tools.ietf.org/html/draft-ietf-quic-tls-07

[Docs] [txt|pdf|xml|html] [Tracker] [WG] [Email] [Diff1] [Diff2] [Nits]

Versions: (<u>draft-thomson-quic-tls</u>) <u>00</u> 01 02 03 04 05 06 07

QUIC Internet-Draft Intended status: Standards Track Expires: April 16, 2018 M. Thomson, Ed. Mozilla S. Turner, Ed. sn3rd October 13, 2017

19

Using Transport Layer Security (TLS) to Secure QUIC draft-ietf-quic-tls-07

#### Using TLS in QUIC

🛨 🛛 #sf17eu • Estoril, Portugal 🛛 🛧 Quick Dissection Using Wireshark to Understand QUIC Quickly 🛛 📩

# Open sample packets of IETF QUIC

- Open quic\_ietf\_draft05\_ngtcp2.pcapng using Wireshark (Thank you Alexis-san for dissector and sample pcap file)
- View> Coloring rules..., new rule name: UDP source port 443, set filter udp.srcport==443, and set pink color at background

| Wireshark · Coloring Rules · Default |                  |  |  |
|--------------------------------------|------------------|--|--|
| Name                                 | Filter           |  |  |
| UDP source port 443                  | udp.srcport==443 |  |  |

#### Blue color is from Client and Pink is from Server

1 0.00000000 12... 12... QUIC1294 LH, Client Initial, PKN: 558625387, CID: 0x8ee4cfaf7e9f5d9c2 0.037343527 12... 12... QUIC1283 LH, Server Cleartext, PKN: 726976297, CID: 0x5ab56b082f4e162c3 0.037665201 12... 12... QUIC221 LH, Server Cleartext, PKN: 726976298, CID: 0x5ab56b082f4e162c4 0.038324823 12... 12... QUIC159 LH, Client Cleartext, PKN: 558625388, CID: 0x5ab56b082f4e162c5 0.038578488 12... 12... QUIC35H, Protected Payload (KP0), PKN: 726976299, CID: 65362481170957000126 4.459336855 12... 12... QUIC91 SH, Protected Payload (KP0), PKN: 558625389, CID: 65362481170957000127 4.459571939 12... 12... QUIC106 SH, Protected Payload (KP0), PKN: 726976300, CID: 6536248117095700012

📩 📩 #sf17eu • Estoril, Portugal 📩 Quick Dissection Using Wireshark to Understand QUIC Quickly 📩 20

### Long header of QUIC

#### Click #1 packet and check QUIC header format

User Datagram Protocol, Src Port: 39916, Dst Port: 443 **QUIC (Quick UDP Internet Connections) IETF** 1... = Header Form: Long Header (1) .000 0010 = Packet Type: Client Initial (2) Connection ID: 0x8ee4cfaf7e9f5d9c. 64-bit random Packet Number: 558625387 Version: draft-05 (0xff00005) connection ID ✓ STREAM Stream ID: 0 from the client ✓ Frame Type: STREAM (0xc1) 11.. .... = Stream: 0x3 ..0. .... = Fin(F): False ...0 0... = Stream Length (SS): 1 Byte (0) .... 1 = Data Length (D): 2 Bytes Stream ID: 0 (Cryptographic handshake) Data Length: 274 Stream Data: 160301010d010001090303a29b79ac62f9 > Secure Sockets Layer > PADDING Length: 948 Hash: 4e8c7f5146059fb9

#sf17eu • Estoril, Portugal

Long headers are used for negotiation and establishment of 1-RTT keys Once both conditions are met, a sender switches to send short header

Packet type indicates the frame type of QUIC

64-bit packet number is used as pa art of nonce. Each endpoint uses a separate packet number, that is increasing.

Stream is the same mechanism of HTTP/2.0 stream, and Stream ID 0 is reserved for cryptographic handshake (TLS1.3)

★ Quick Dissection Using Wireshark to Understand QUIC Quickly

## Packet Type (October, 2017)

| type | Name                      | Explanation                                                                                                    |
|------|---------------------------|----------------------------------------------------------------------------------------------------|
| 0x01 | Version<br>Negotiation    | Server sends this type packet for not supporting client's version (Long header)                                                                                                    |
| 0x02 | Client Initial            | Client sends this type packet for initializing handshake (Long Header )                                                                                                    |
| 0x03 | Server<br>Stateless Retry | Server sends this type packet as cryptographic handshake message and ACK for requiring a new Client Initial packet ( Long Header )                                                                                                    |
| 0x04 | Server<br>Cleartext       | Server sends this type packet as cryptographic handshake message and ACK that contains server chosen connection ID and randomized packet number with STREAM, PADDING, ACK. (Long Header)                                                                                     |
| 0x05 | Client<br>Cleartext       | Client sends this type packet as the receipt of Server Cleartext message, Client<br>Cleartext contains Server selected connection ID and incremented packet number of<br>Client Initial with STREAM, PADDING, ACK. ( Long Header )                                           |
| 0x06 | 0-RTT<br>Protected        | Packets that are protected with 0-RTT keys are sent with Long Header; all packets protected with 1-RTT keys are sent with Short Header.<br>Packets protected with 0-RTT keys use a type value of 0x06. The connection ID field for a 0-RTT packet is selected by the client. |

📩 #sf17eu • Estoril, Portugal 🤺 Quick Dissection Using Wireshark to Understand QUIC Quickly 📩 22

# Connection ID / packet number

- Click connection ID field, right click and "Apply as column" (same as packet number) in #1 packet, and check the changes of both
- Server set 64-bit the random connection ID in #2 packet, Client updates the connection ID as the same number
- Packet number is set randomly (0 and 2^31-1) and used as a part of nonce. Each endpoint uses a separate packet number, that is increasing

| Time   | Source | Destina | Protocol | Length | Connection ID      | Packet Number | Info |                                                                   |
|--------|--------|---------|----------|--------|--------------------|---------------|------|-------------------------------------------------------------------|
| 1 0.00 | 127    | 127     | QUIC     | 1294   | 0x8ee4cfaf7e9f5d9c | 558625387     | LH,  | Client Initial, PKN: 558625387, CID: 0x8ee4cfaf7e9f5d9c           |
| 2 0.03 | 127    | 127     | QUIC     | 1283   | 0x5ab56b082f4e162c | 726976297     | LH,  | Server Cleartext, PKN: 726976297, CID: 0x5ab56b082f4e162c         |
| 3 0.03 | 127    | 127     | QUIC     | 221    | 0x5ab56b082f4e162c | 726976298     | LH,  | Server Cleartext, PKN: 726976298, CID: 0x5ab56b082f4e162c         |
| 4 0.03 | 127    | 127     | QUIC     | 159    | 0x5ab56b082f4e162c | 558625388     | LH,  | Client Cleartext, PKN: 558625388, CID: 0x5ab56b082f4e162c         |
| 5 0.03 | 127    | 127     | QUIC     | 83     | 0x5ab56b082f4e162c | 726976299     | SH,  | Protected Payload (KP0), PKN: 726976299, CID: 6536248117095700012 |
| 6 4.45 | 127    | 127     | QUIC     | 91     | 0x5ab56b082f4e162c | 558625389     | SH,  | Protected Payload (KP0), PKN: 558625389, CID: 6536248117095700012 |
| 7 4.45 | 127    | 127     | QUIC     | 106    | 0x5ab56b082f4e162c | 726976300     | SH,  | Protected Payload (KP0), PKN: 726976300, CID: 6536248117095700012 |
| 8 4.45 | 127    | 127     | QUIC     | 83     | 0x5ab56b082f4e162c | 726976301     | SH,  | Protected Payload (KP0), PKN: 726976301, CID: 6536248117095700012 |
| 9 4.45 | 127    | 127     | QUIC     | 83     | 0x5ab56b082f4e162c | 558625390     | SH,  | Protected Payload (KP0), PKN: 558625390, CID: 6536248117095700012 |

📩 🛛 #sf17eu • Estoril, Portugal 🛛 📩 Quick Dissection Using Wireshark to Understand QUIC Quickly 📩 📩 23

#### Stream ID ( encrypted in Short Header)

- IQUIC packet has a 32-bit STREAM id for multiplexing many data connections.
- Clients use odd-number, Server use even-number, 0 is reserved for cryptographic Handshake ( usually TLS connection )
- IQUIC stream mechanism is almost the same as HTTP/2.0(also as TCP)
- Stream change the state, Many streams in a UDP connection

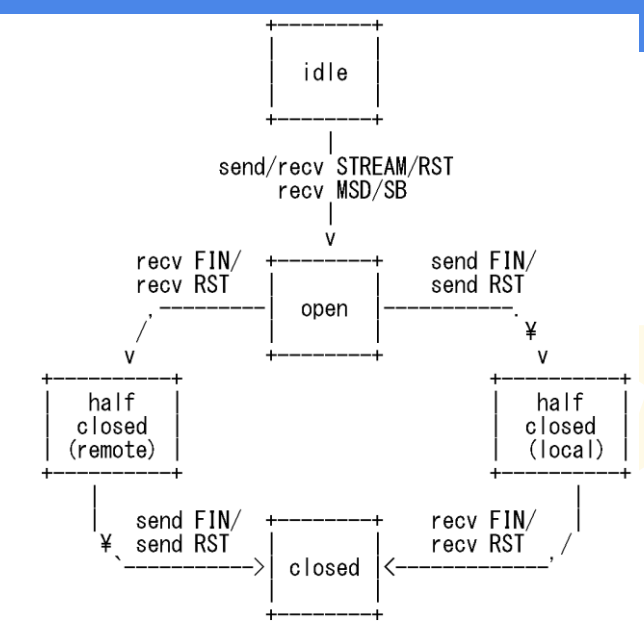

send: endpoint sends this frame recv: endpoint receives this frame

STREAM: a STREAM frame FIN: FIN flag in a STREAM frame RST: RST\_STREAM frame MSD: MAX STREAM DATA frame

SB: STREAM BLOCKED frame

📩 🛛 #sf17eu • Estoril, Portugal 🛛 📩 Quick Dissection Using Wireshark to Understand QUIC Quickly 📩 📩 24

### Short header of QUIC

#### Click #5 packet and check QUIC IETF header

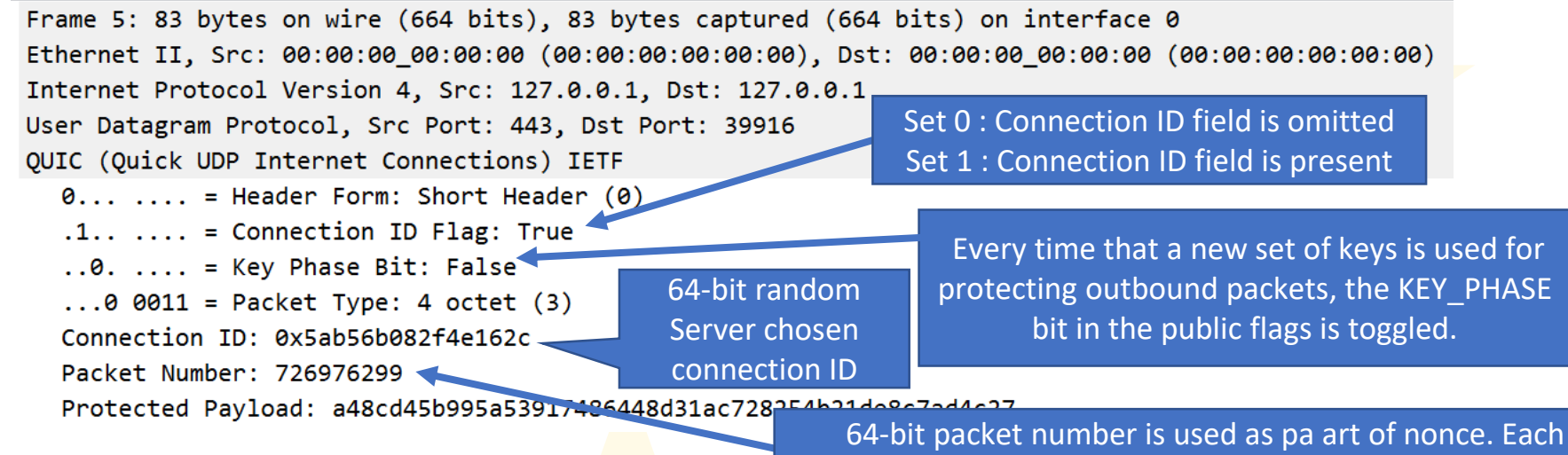

endpoint uses a separate packet number, that is increasing.

The short header can be used after the version and 1-RTT keys are negotiated.

🛪 🛛 #sf17eu 🔹 Estoril, Portugal 🛛 🛧 Quick Dissection Using Wireshark to Understand QUIC Quickly 🛛 📩

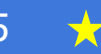

# How to negotiate and install session key in IQUIC

- IQUIC is learned from SSL/TLS to install session key, but how do QUIC install session key at the first time (1-RTT) and at resumption (0-RTT)
- Open tls10ikeriri.pcapng to remember how to negotiate and install session key in TLS1.0
- tls10ikeriri.txt is a PEM format certification file with server's private key
- Set RSA key list in SSL preference of Wireshark

# Open tls10ikeriri.pcapng and set RSA key list (tls10ikeriri.txt)

| 📕 tls10ikeriri.pcapng                            |                                                                                                    |                                                                                         |                                             | -                                    | - 🗆 X               | 📕 tls10ikeriri.                                                                                             | .pcapng                                                                                                    |                                                                                                    |                                                                                                    |                                                                                                    |                                                                |                                                      | – 🗆 ×            |
|--------------------------------------------------|----------------------------------------------------------------------------------------------------|-----------------------------------------------------------------------------------------|---------------------------------------------|--------------------------------------|---------------------|----------------------------------------------------------------------------------------------------|----------------------------------------------------------------------------------------------------|----------------------------------------------------------------------------------------------------|----------------------------------------------------------------------------------------------------|----------------------------------------------------------------------------------------------------|----------------------------------------------------------------|------------------------------------------------------|------------------|
| <u>Eile Edit View Go</u>                         | <u>C</u> apture <u>A</u> nalyze <u>S</u> tatis                                                                                                    | tics Telephony                                                                          | <u>W</u> ireless <u>T</u> ools <u>H</u> elp |                                      |                     | <u>E</u> ile <u>E</u> dit <u>V</u>                                                                          | (iew <u>G</u> o <u>C</u> apt                                                                                                    | ture <u>A</u> nalyze <u>S</u>                                                                                          | Statistics Teleph                                                                                                    | on <u>y W</u> ireless <u>T</u> ools                                                                                                    | <u>H</u> elp                                                   |                                                      |                  |
| 🥖 🔳 🔬 🛞 📙 🛅 🕻                                    | 🗙 🔄 ९ 👄 🔿 😫                                                                                                    | T 🕹 🗐 📕                                                                                 | 0, 0, 0, II                                 |                                      |                     | 📕 🔳 🙇 🤅                                                                                                    | 9 📙 🛅 🗙                                                                                                    | 🖨 🗢 ک                                                                                                    | 2 7 🕹 📃                                                                                                    | 📃 Q, Q, Q, 🎹                                                                                                    |                                                                |                                                      |                  |
| Apply a display filter ····                      | <ctrl=></ctrl=>                                                                                                    |                                                                                         |                                             | <b>~</b>                             | Expression +        | Apply a disp                                                                                                | play filter … <ctr< th=""><th>i-/&gt;</th><th></th><th></th><th></th><th></th><th>Expression +</th></ctr<>                            | i-/>                                                                                                    |                                                                                                    |                                                                                                    |                                                                |                                                      | Expression +     |
| Source                                           | Destination Protocol Length Info                                                                                                    |                                                                                         |                                             |                                      |                     |                                                                                                    |                                                                                                    | Source                                                                                                    | Destination                                                                                                    |                                                                                                    | Protocol                                                       | Length Info                                          |                  |
| 192.168.100.122                                  | 192.168.100.20                                                                                                    | э тср                                                                                   | 66 10189 → 443 [SYN]                        | Seq=0 Win=65535 Len=0 MSS=1460       | WS=256 SACK         | _ 10                                                                                                    | 000000                                                                                                    | 192.168.10                                                                                                    | 00.122                                                                                                    | 192.168.100.200                                                                                                    | TCP                                                            | 66 10189 → 443 [SYN] Seq=0                           | Win=65535 Len=0  |
| 192.168.100.200                                  | 192.168.100.12                                                                                                    | 2 TCP                                                                                   | 66 443 → 10189 [SYN,                        | ACK] Seq=0 Ack=1 Win=5840 Len=0      | MSS=1460 SA         | 2 6                                                                                                    | 0.000487                                                                                                    | 192.168.10                                                                                                    | 30.200                                                                                                    | 192.168.100.122                                                                                                    | TCP                                                            | 66 443 → 10189 [SYN, ACK] S                          | eq=0 Ack=1 Win=5 |
| 192.168.100.122                                  | 192.168.100.20                                                                                                    | э тср                                                                                   | 54 10189 → 443 [ACK]                        | Seq=1 Ack=1 Win=262144 Len=0         |                     | 3 6                                                                                                    | 0.000544                                                                                                    | 192.168.10                                                                                                    | 00.122                                                                                                    | 192.168.100.200                                                                                                    | TCP                                                            | 54 10189 → 443 [ACK] Seq=1                           | Ack=1 Win=262144 |
| 192.168.100.122                                  | 192.168.100.20                                                                                                    | 9 TLSv1                                                                                 | 210 Client Hello                            |                                      |                     | 4 6                                                                                                    | 000790                                                                                                    | 192.168.10                                                                                                    | 30.122                                                                                                    | 192.168.100.200                                                                                                    | TLSv1                                                          | 210 Client Hello                                     |                  |
| 192.168.100.200                                  | 192.168.100.12                                                                                                    | 2 ТСР                                                                                   | 60 443 → 10189 [ACK]                        | Seq=1 Ack=157 Win=6912 Len=0         |                     | 5 6                                                                                                    | 0.001227                                                                                                    | 192.168.10                                                                                                    | 30.200                                                                                                    | 192.168.100.122                                                                                                    | TCP                                                            | 60 443 → 10189 [ACK] Seq=1                           | Ack=157 Win=6912 |
| 192.168.100.200                                  | 192.168.100.12                                                                                                    | 2 TLSv1                                                                                 | 567 Server Hello, Cert                      | ificate, Server Hello Done           |                     | 6.6                                                                                                    | 0.003810                                                                                                    | 192.168.10                                                                                                    | 0.200                                                                                                    | 192.168.100.122                                                                                                    | TLSv1                                                          | 567 Server Hello, Certificat                         | e, Server Hello  |
| 192.168.100.122                                  | 192.168.100.20                                                                                                    | Э ТСР                                                                                   | 54 10189 → 443 [ACK]                        | Seg=157 Ack=514 Win=261376 Len=      | -0                  | 7 6                                                                                                    | 0.003857                                                                                                    | 192.168.10                                                                                                    | 90.122                                                                                                    | 192.168.100.200                                                                                                    | TCP                                                            | 54 10189 → 443 [ACK] Seq=15                          | 7 Ack=514 Win=26 |
| 192.168.100.122                                  | 192.168.100.20                                                                                                    | 9 TLSv1                                                                                 | 252 Client Key Exchange                     | e, Change Cipher Spec, Encrypte      | d Handshake         | 8 6                                                                                                    | 0.006733                                                                                                    | 192.168.10                                                                                                    | 00.122                                                                                                    | 192.168.100.200                                                                                                    | TLSv1                                                          | 252 Client Key Exchange, Cha                         | nge Cipher Spec, |
| 192.168.100.200                                  | 192.168.100.12                                                                                                    | 2 TLSv1                                                                                 | 320 New Session Ticket                      | , Change Cipher Spec, Encrypted      | l Handshake M       | 9.6                                                                                                    | 0.037486                                                                                                    | 192.168.10                                                                                                    | 30.200                                                                                                    | 192.168.100.122                                                                                                    | TLSv1                                                          | 320 New Session Ticket, Chan                         | ge Cipher Spec,  |
| 192.168.100.122                                  | 192.168.100.20                                                                                                    | Э ТСР                                                                                   | 54 10189 → 443 [ACK]                        | Seg=355 Ack=780 Win=261120 Len=      | 0                   | 10 0                                                                                                    | 0.037572                                                                                                    | 192.168.10                                                                                                    | 00.122                                                                                                    | 192.168.100.200                                                                                                    | TCP                                                            | 54 10189 → 443 [ACK] Seq=35                          | 5 Ack=780 Win=26 |
| 192.168.100.122                                  | 192.168.100.20                                                                                                    | 9 TLSv1                                                                                 | 400 Application Data,                       | Application Data                     |                     | 11 0                                                                                                    | 0.038436                                                                                                    | 192.168.16                                                                                                    | 30.122                                                                                                    | 192.168.100.200                                                                                                    | HTTP                                                           | 400 GET / HTTP/1.1                                   |                  |
| 192.168.100.200                                  | 192,168,100,12                                                                                                    | 2 TLSv1                                                                                 | 666 Application Data                        | Application Data, Application D      |                     | 12 6                                                                                                    | 0.042742                                                                                                    | 192.168.16                                                                                                    | 30.200                                                                                                    | 192.168.100.122                                                                                                    | HTTP                                                           | 666 HTTP/1.1 200 OK (text/h                          | tml)             |
| 192.168.100.122                                  | 192.168.100.20                                                                                                    | э тср                                                                                   | 54 10189 → 443 [ACK]                        | Seg=701 Ack=1392 Win=260608 Len      | 1                   | 13 6                                                                                                    | 0.042801                                                                                                    | 192.168.16                                                                                                    | 00.122                                                                                                    | 192.168.100.200                                                                                                    | TCP                                                            | 54 10189 → 443 [ACK] Seg=70                          | 1 Ack=1392 Win=2 |
| <                                                |                                                                                                    |                                                                                         |                                             |                                      |                     |                                                                                                    |                                                                                                    |                                                                                                    |                                                                                                    |                                                                                                    |                                                                |                                                      | >                |
| Wireshark - Preferences                          | Secure Sockets Layer PSA keys list Edit** SSL debug file PReassemble SSL records PReassemble SSL Applicat Message Authentication C Pag-Sharek Key | Brow<br>spanning multiple TOP se<br>ion Data spanning multipl<br>ode (MAC), ignore "mac | ? X                                         | :0b:79 (00:04:5f:02:0b:79)           |                     | > Ethernet<br>> Internet<br>> Transmis<br>> Secure 2<br>0000 00<br>0010 00<br>0020 64<br>0030 04<br>0040 03 | t II, Src: 1<br>t Protocol N<br>asion Contro<br>Octate Law<br>04 5f 02 0b<br>c4 3a 3c 40<br>c8 27 cd 01<br>00 4b 4a 00<br>55 23 b8 c4 | Inventec_2f:9<br>/ersion 4, Sr<br>ol Protocol,<br>79 00 8c f<br>0 00 80 06 0<br>bb 67 94 1<br>00 16 03 0<br>3a 2a 82 a | 9c:c6 (00:8c<br>rc: 192.168.<br>Src Port: 1<br>7a 2f 9c c6 (<br>00 00 c0 a8 (<br>5 77 3e fc a<br>03 00 97 01 (<br>ne 10 07 78 ( | :fa:2f:9c:c6), D:<br>100.122, Dst: 19:<br>0189, Dst Port: 4<br>88 00 45 00<br>44 7a c0 a8<br>a6 38 50 18 d.<br>30 00 93 03<br>ae 9e c7 11 | st: AvalueT<br>2.168.100.2<br>443, Seq: 1<br>y/<br>gw>.<br>(Jx | e_02:0b:79 (00:04:5f:02:0b:79)<br>00<br>E.<br>E.<br> | ~                |
| Socks<br>SolarEdge<br>SoulSeek<br>SoupBinTCP     | (Pre)-Master-Secret log filen<br>#Twitter_unencrypted_pre                                                                                         | naster_secret.txt Brow                                                                  | rse***                                      | Packets: 13 · Displayed: 13 (100.0%) | Profile: Default    | 🔵 🗹 tis10                                                                                                   | )ikeriri                                                                                                    |                                                                                                    |                                                                                                    |                                                                                                    |                                                                | Packets: 13 · Displayed: 13 (100.0%)                 | Profile: Default |
| SPUY<br>Spice<br>SPRT<br>SRVLOC<br>SSCOP<br>SSDP | 4                                                                                                    | SSL Dec                                                                                 | rypt                                        |                                      |                     |                                                                                                    | ?                                                                                                    | ×                                                                                                    |                                                                                                    |                                                                                                    |                                                                |                                                      |                  |
| SSH<br>SSL                                       |                                                                                                    | IP address                                                                              | Port Proto                                  | col Key File                         |                     | Password                                                                                                    | ł                                                                                                    |                                                                                                    |                                                                                                    |                                                                                                    |                                                                |                                                      |                  |
| < >>>>>>>>>>>>>>>>>>>>>>>>>>>>>>>>>>>>           |                                                                                                    | 192.16                                                                                  | 8.100.200 443 http                          | C:/Users/megumi/Des                  | ktop/tls10ikeriri.t | xt                                                                                                    |                                                                                                    |                                                                                                    |                                                                                                    |                                                                                                    |                                                                |                                                      |                  |

#sf17eu • Estoril, Portugal 🛛 📩 Quick Dissection Using Wireshark to Understand QUIC Quickly 🚽

 $\mathbf{\mathbf{x}}$ 

27

# Key creation process of TLS1.0

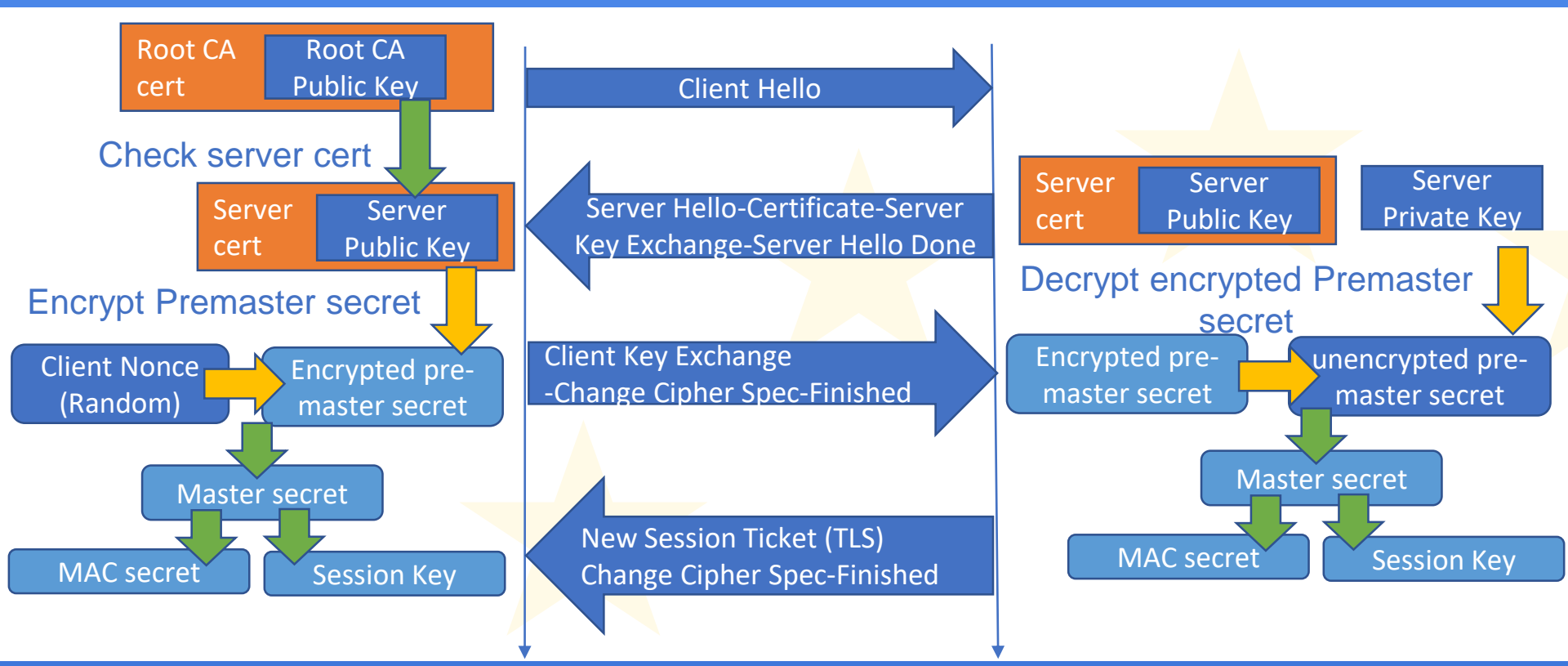

🛛 #sf17eu 🛛 Estoril, Portugal 🛛 📩 Quick Dissection Using Wireshark to Understand QUIC Quickly 🚽

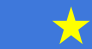

28

#### Filter "ssl" and check the each TLS packet

#### Check packet #6 and expand Client Key Exchange

| No.              | Time                                                                                                    | Source          | Destination     | Protocol | Length Info                                 |  |  |  |  |  |  |
|------------------|----------------------------------------------------------------------------------------------------|-----------------|-----------------|----------|---------------------------------------------|--|--|--|--|--|--|
|                  | 4 0.000790                                                                                                    | 192.168.100.122 | 192.168.100.200 | TLSv1    | 210 Client Hello                            |  |  |  |  |  |  |
|                  | 6 0.003810                                                                                                    | 192.168.100.200 | 192.168.100.122 | TLSv1    | 567 Server Hello, Certificate, Server Hello |  |  |  |  |  |  |
|                  | 8 0.006733                                                                                                    | 192.168.100.122 | 192.168.100.200 | TLSv1    | 252 Client Key Exchange, Change Cipher Spec |  |  |  |  |  |  |
|                  | 9 0.037486                                                                                                    | 192.168.100.200 | 192.168.100.122 | TLSv1    | 320 New Session Ticket, Change Cipher Spec, |  |  |  |  |  |  |
|                  | 11 0.038436                                                                                                    | 192.168.100.122 | 192.168.100.200 | HTTP     | 400 GET / HTTP/1.1                          |  |  |  |  |  |  |
|                  | 12 0.042742                                                                                                    | 192.168.100.200 | 192.168.100.122 | HTTP     | 666 HTTP/1.1 200 OK (text/html)             |  |  |  |  |  |  |
| <                |                                                                                                    |                 |                 |          |                                             |  |  |  |  |  |  |
| ><br>><br>><br>> | <ul> <li>&gt; Ethernet II, Src: Inventec_2f:9c:c6 (00:8c:fa:2f:9c:c6), Dst: AvalueTe_02:0b:79 (00:04:5f:02:0b:79)</li> <li>&gt; Internet Protocol Version 4, Src: 192.168.100.122, Dst: 192.168.100.200</li> <li>&gt; Transmission Control Protocol, Src Port: 10189, Dst Port: 443, Seq: 157, Ack: 514, Len: 198</li> <li>✓ Secure Sockets Layer</li> </ul> |                 |                 |          |                                             |  |  |  |  |  |  |
|                  | <ul> <li>TLSv1 Record Layer: Handshake Protocol: Client Key Exchange<br/>Content Type: Handshake (22)<br/>Version: TLS 1.0 (0x0301)<br/>Length: 134</li> <li>Handshake Protocol: Client Key Exchange<br/>Handshake Type: Client Key Exchange (16)</li> </ul>                                                                                                 |                 |                 |          |                                             |  |  |  |  |  |  |

Client send Encrypted PreMaster Secret after negotiated with Server

> RSA Encrypted PreMaster Secret

#sf17eu • Estoril, Portugal

Length: 130

- > TLSv1 Record Layer: Change Cipher Spec Protocol: Change Cipher Spec
- > TLSv1 Record Layer: Handshake Protocol: Finished

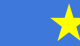

#### TLS1.0/1.2 needs 2 RTT at the first connection

#### HTTP/2.0

#### TCP connection SSL/TLS1.0 connection

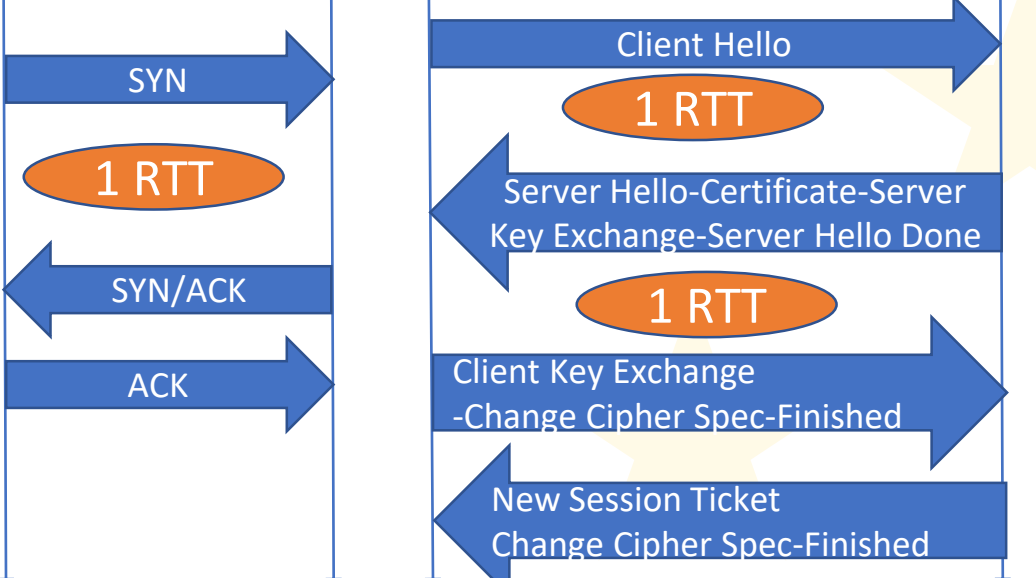

- Old TLS needs 2 RTT at the fist connection
- It is not use for QUIC
   IRTT connection
- Another way to negotiate and install session key....

#sf17eu • Estoril, Portugal 📩 Quick Dissection Using Wireshark to Understand QUIC Quickly

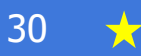

### TLS1.3 Internet Draft 21

- New TLS protocol since 2014 now Internet-Drafts
   <u>https://tools.ietf.org/html/draft-ietf-tls-tls13-21</u>
- Stronger (few cleartext) and Faster (few packet)
- New encryption / authentication
- No SessionID, No Ticket, use PSK No Change Cipher Spec, No Client Key Exchange,

[Docs] [txt|pdf|xml|html] [Tracker] [WG] [Email] [Diff1] [Diff2] [Nits]

Versions: (draft-ietf-tls-rfc5246-bis) 00 01 02 03 04 05 06 07 08 09 10 11 12 13 14 15 16 17 18 19 20 21

Network Working Group Internet-Draft Obsoletes: <u>5077, 5246</u> (if approved) Updates: <u>4492, 5705, 6066, 6961</u> (if approved) Intended status: Standards Track Expires: January 4, 2018

保護された通信 | https://tools.ietf.org/html/draft-ietf-tis-tis13-2

E. Rescorla RTFM, Inc. July 03, 2017

The Transport Layer Security (TLS) Protocol Version 1.3 draft-ietf-tls-tls13-21

• 1-RTT at first time, 0-RTT when we connect again

★ 🛛 #sf17eu 🔹 Estoril, Portugal 🛛 📩 Quick Dissection Using Wireshark to Understand QUIC Quickly 🛛 📩

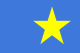

## Sample trace of TLS1.3

- Open sample trace file sip.pcap from Wireshark Wiki sip-tls-1.3-and-rtcp.zip SIP call over TLS 1.3 transport with enabled RTCP. Used openssl 1.1.1 prerelease version (https://wiki.wireshark.org/SampleCaptures)
- Open sip.pcap and filter ssl in Display Filter
- Statistics > Flow Graph and set Displayed Packet to see the 1-RTT full handshake of TLS1.3

#### Open sip.pcapng and filter ssl and create Flow Graph

| 📕 sij        | p.pcap                               |                                 |                        |                             |              |                  |                           |             | -       |           | ×        |
|--------------|--------------------------------------|---------------------------------|------------------------|-----------------------------|--------------|------------------|---------------------------|-------------|---------|-----------|----------|
| <u>F</u> ile | <u>E</u> dit <u>V</u> iew <u>G</u> o | <u>C</u> apture <u>A</u> nalyze | Statistics Telephor    | ı <u>y</u> <u>₩</u> ireless | Tools        | <u>H</u> elp     |                           |             |         |           |          |
|              | 1 🖉 🕒 🖪                              | 🗙 🖸 । ९ 👄 🔿                     | 🗠 🐨 🕹 📃                | €. 0,                       | Q. 🎹         |                  |                           |             |         |           |          |
| ssl          | l .                                  |                                 |                        |                             |              |                  |                           | $\times$    | - Expre | ssion…    | +        |
| No.          | Time                                 | Source                          | Destination            | Protocol                    | Length       | Info             |                           |             |         |           | ^        |
|              | 4 0.000874                           | 217.12.247.98                   | 217.12.244.34          | TLSv1.3                     | 316          | Client Hello     |                           |             |         |           |          |
|              | 6 0.029061                           | 217.12.244.34                   | 217.12.247.98          | TLSv1.3                     | 2081         | Server Hello,    | Application Data,         | Application | Data,   | Appl      |          |
|              | 8 0.030460                           | 217.12.247.98                   | 217.12.244.34          | TLSv1.3                     | 142          | Application Da   | ta                        |             |         |           |          |
|              | 9 0.030627                           | 217.12.247.98                   | 217.12.244.34          | TI Sv1.3                    | 928          | Application Da   | ta                        |             |         |           | <b>~</b> |
|              |                                      |                                 |                        |                             |              | - (2522 - L.L. ) |                           |             |         |           |          |
| > Fr         | ame 4: 316 byt                       | ies on wire (25                 | 28 bits), 316          | bytes ca                    | pture        | d (2528 bits)    |                           |             |         |           |          |
| > Li         | nux cooked cap                       | oture                           |                        |                             |              |                  |                           |             |         |           |          |
| > 1n         | iternet Protoco                      | ol Version 4, 5                 | onc: 217.12.24         | 7.98, Dst                   | : 21/        | .12.244.34       |                           |             |         |           |          |
| > Tr         | ansmission Cor                       | itrol Protocol,                 | , Snc Port: 593        | 360, Dst                    | Port:        | 5061, Seq: 1,    | Ack: 1, Len: 248          |             |         |           |          |
| Y Se         | cure Sockets I                       | _ayer                           |                        |                             |              |                  |                           |             |         |           |          |
| ×            | TLSv1.3 Recor                        | d Layer: Handsl                 | hake Protocol:         | Client H                    | Hello        |                  |                           |             |         |           |          |
|              | Content Typ                          | e: Handshake (                  | (22)                   |                             |              |                  |                           |             |         |           |          |
|              | Version: Tl                          | _S 1.0 (0x0301)                 | )                      |                             |              |                  |                           |             |         |           |          |
|              | Length: 243                          | 3                               |                        |                             |              |                  |                           |             |         |           | _        |
|              | ✓ Handshake F                        | 'rotocol: Clier                 | nt Hello               |                             |              |                  |                           |             |         |           |          |
|              | Handshak                             | e Type: Client                  | Hello (1)              |                             |              |                  |                           |             |         |           |          |
|              | Length:                              | 239                             |                        |                             |              |                  |                           |             |         |           |          |
|              | Version:                             | TLS 1.2 (0x03                   | 03)                    |                             |              |                  |                           |             |         |           |          |
|              | Random:                              | 254dc751919116                  | 1daafdd8ddbcef         | 30dbe6f3                    | c95a9f       | b4e140           |                           |             |         |           |          |
|              | Section                              | ID Longth. Q                    |                        |                             |              |                  |                           |             |         |           | *        |
| 0000         | 00 00 03 04                          | 00 06 00 00                     | 00 00 00 00 00         | 00 08 00                    | ə            |                  |                           |             |         |           | ^        |
| 0010         | 0 45 00 01 2c                        | e3 89 40 00                     | 40 06 b8 a3 d9         | 0c f7 63                    | 2 E.         | ······           | b                         |             |         |           |          |
| 0026         | dy Vc +4 22                          | e/ e0 13 c5                     | 85 a5 5a da 90         | aa 6c 4:                    | 1<br>c       |                  | д                         |             |         |           |          |
| 0036         | 0 10 10 10 20                        | 5e Da 00 00                     | 01 01 05 04 <b>6</b> 3 | ac ba 2.                    | г <b>.</b> . | . v              | -                         |             |         |           | ¥        |
|              | Mandshake proto                      | col message (sslhands           | shake), 243 bytes      |                             |              |                  | Packets: 4558 · Displayed | ± 22 (0.5%) | Prof    | ile: Defa | ult 🔡    |

 $\mathbf{\mathbf{x}}$ 

| 🚄 Wiresh      | ark · Flow · s  | iip                            |          |               | _               |           |          | Х |
|---------------|-----------------|--------------------------------|----------|---------------|-----------------|-----------|----------|---|
| Time          | 217.12          | 247.98 217.                    | 12.244.3 | 4 Commen      | t               |           |          | ^ |
| 0.000874      | 59350           | Glient Hella                   | 5051     | TLSv1.3: Clie | nt Hello        |           |          |   |
| 0.029061      | 59350           | Server Hella, Application Date | a        | TLSv1.3: Set  | ver Hella, Anni | icetion I | Data Ann |   |
| 0.030460      | 59350           | Application Data               | - 5051   | TLSv1.3: Am   | lication Data   |           |          |   |
| 0.030627      | 59350           | Application Data               | - 5051   | TLSv1.3: Am   | licetion Dete   |           |          |   |
| 0.030675      | 59350           | Application Data               | - 5051   | TLSv1.3: Am   | lication Data   |           |          |   |
| 0.030803      | 59350           | Application Data               |          | TLSv1.3: Am   | licetion Dete   |           |          |   |
| 0.033797      | 59350           | Application Data               | 5051     | TLSv1.3: Am   | lication Data   |           |          |   |
| 0.034148      | 59350           | Application Data               | - 5051   | TLSv1.3: Am   | licetion Dete   |           |          |   |
| 0.034758      | 59350           | Application Data               | 5051     | TLSv1.3: Am   | lication Data   |           |          |   |
| 0.034819      | 59350           | Application Data               | - 5051   | TI 5v1 3: Am  | lication Data   |           |          |   |
| 0.034858      | 59350           | Application Data               | 5051     | TLSv1.3: Am   | lication Data   |           |          |   |
| 0.058316      | 50350           | Application Data               | 5051     | TI 5v1 3: Am  | lication Data   |           |          |   |
| 0.073397      | 59350           | Application Data               | 5051     | TLSv1.3: Am   | lication Data   |           |          |   |
| 0.073442      | 50350           | Application Data               | 5051     | TI 5v1 3: Am  | lication Data   |           |          |   |
| 0.073469      | 59350           | Application Data               | 5051     | TLSv1.3: Am   | lication Data   |           |          |   |
| 0.010100      | 58300           |                                | - 3001   | 12041.0.749   |                 |           |          |   |
|               |                 |                                |          |               |                 |           |          | × |
| <             |                 |                                |          |               |                 |           | )        | Þ |
| Pecket 15: T. | LSv1.3: Applice | tion Dete                      |          |               |                 |           |          |   |
| 🗹 Limit to    | display filt    | er Flow type: A                | II Flows | •             | Addres          | sses:     | Any      | - |
|               |                 |                                |          |               |                 |           | Deeed    |   |
|               |                 |                                |          |               |                 |           | Reset    |   |
|               |                 |                                | Sav      | e As…         | Close           |           | Help     |   |

33

#sf17eu • Estoril, Portugal 🛛 📩 Quick Dissection Using Wireshark to Understand QUIC Quickly

### TLS1.3 1-RTT handshake

#### **TCP** connection

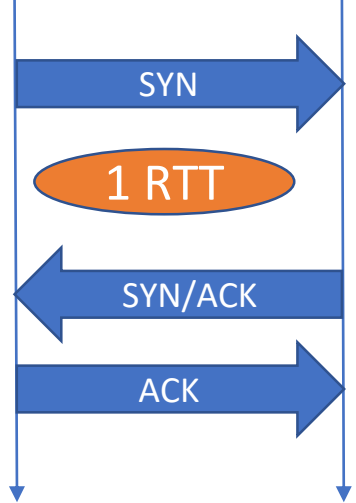

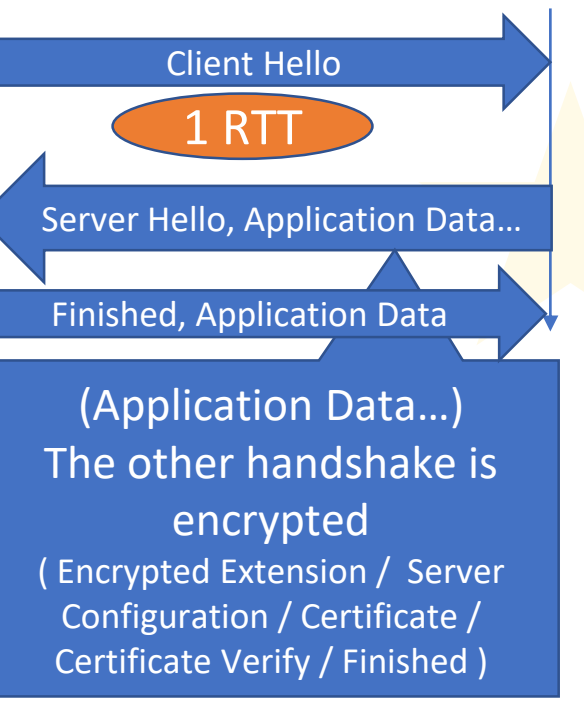

TLS1.3 handshake

There are no Client Key Exchange, no Change Cipher Spec packet, and the encryption starts after Server Hello

The other handshake is encrypted using PSK (Pre Shard Key ).

Client send Application data after receiving Server packet It needs just 1 Round trip time from Client side

🛨 🛛 #sf17eu • Estoril, Portugal 🛛 🛧 Quick Dissection Using Wireshark to Understand QUIC Quickly 📩 🕺

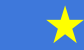

#### Client Hello (contains former Client Key Exchange, Change Cipher Spec)

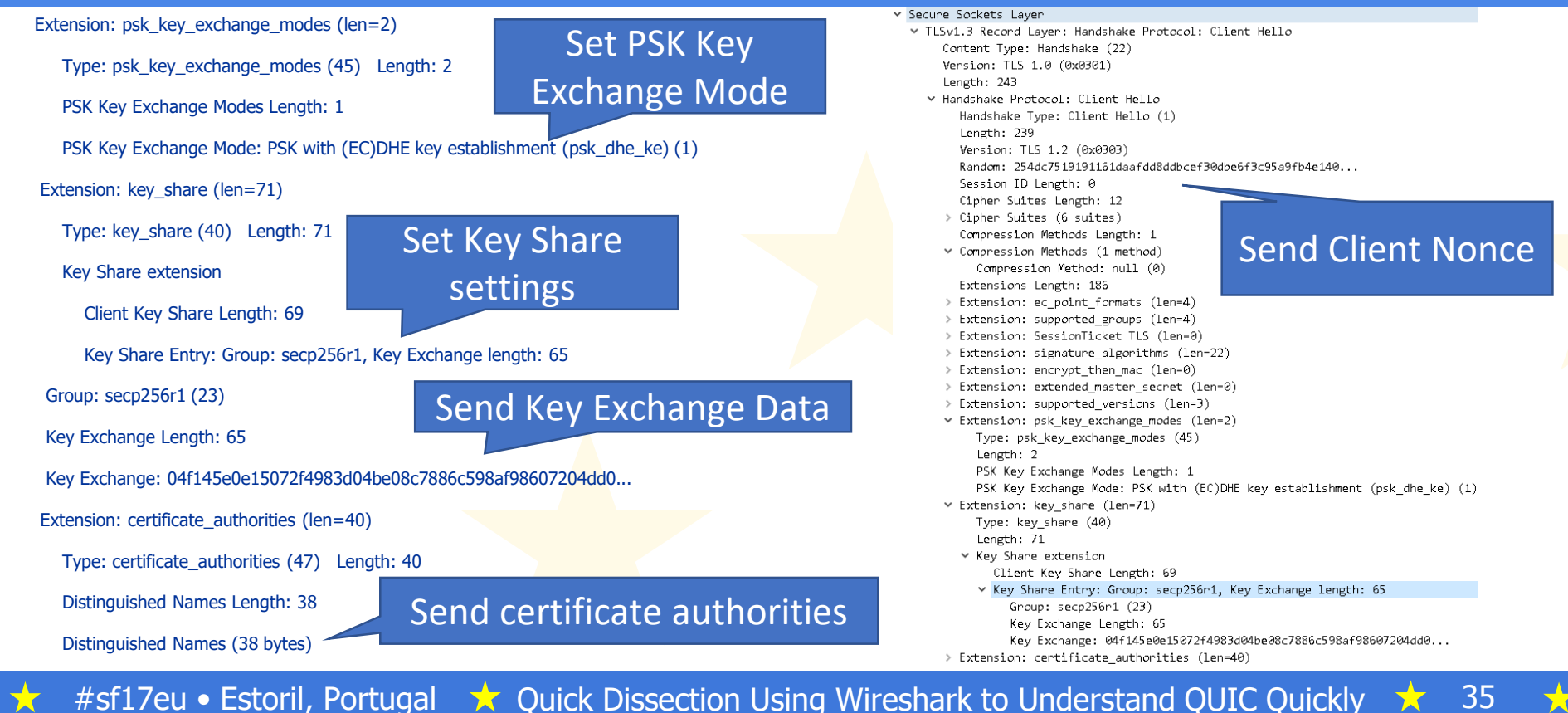

#### Server Hello ( contains former Change Cipher Spec)

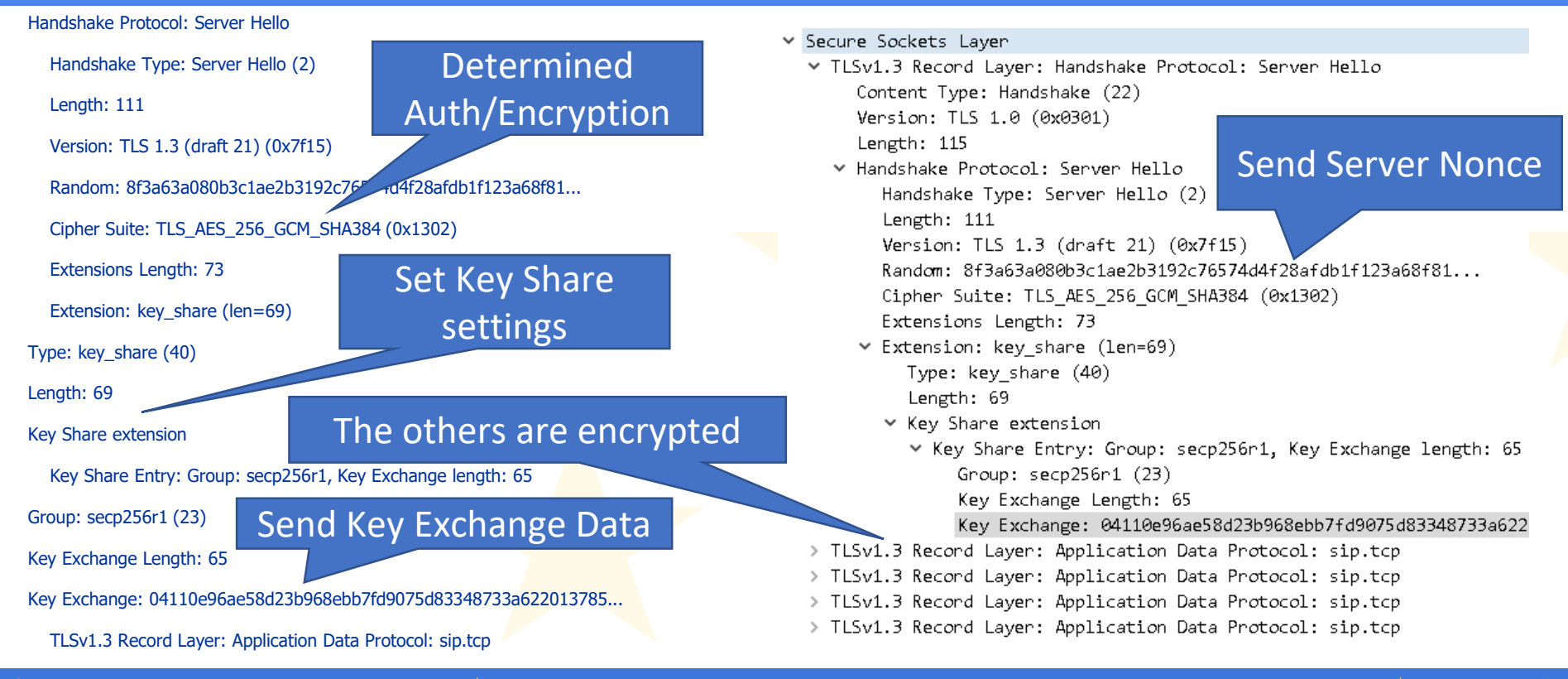

36

#sf17eu • Estoril, Portugal 📩 Quick Dissection Using Wireshark to Understand QUIC Quickly

## TLS1.3 in IETF QUIC

- Let's go back to quic\_ietf\_draft05\_ngtcp2.pcapng
- Check #1 packet of Client Initial (including Client Hello) Extension: quic\_transport\_parameters Extension: psk\_key\_exchange\_modes Extension: key\_share
- Check #2 packet of Server Cleartext (including Server Hello) Extension: key\_share
- #3 (Server Cleartext) and #4(Client Cleartext) is encrypted with application data (http-over-tls)

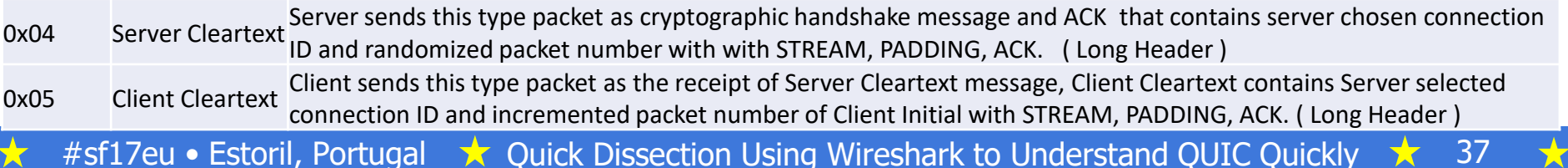

# Client Hello/ Server Hello of IQUIC

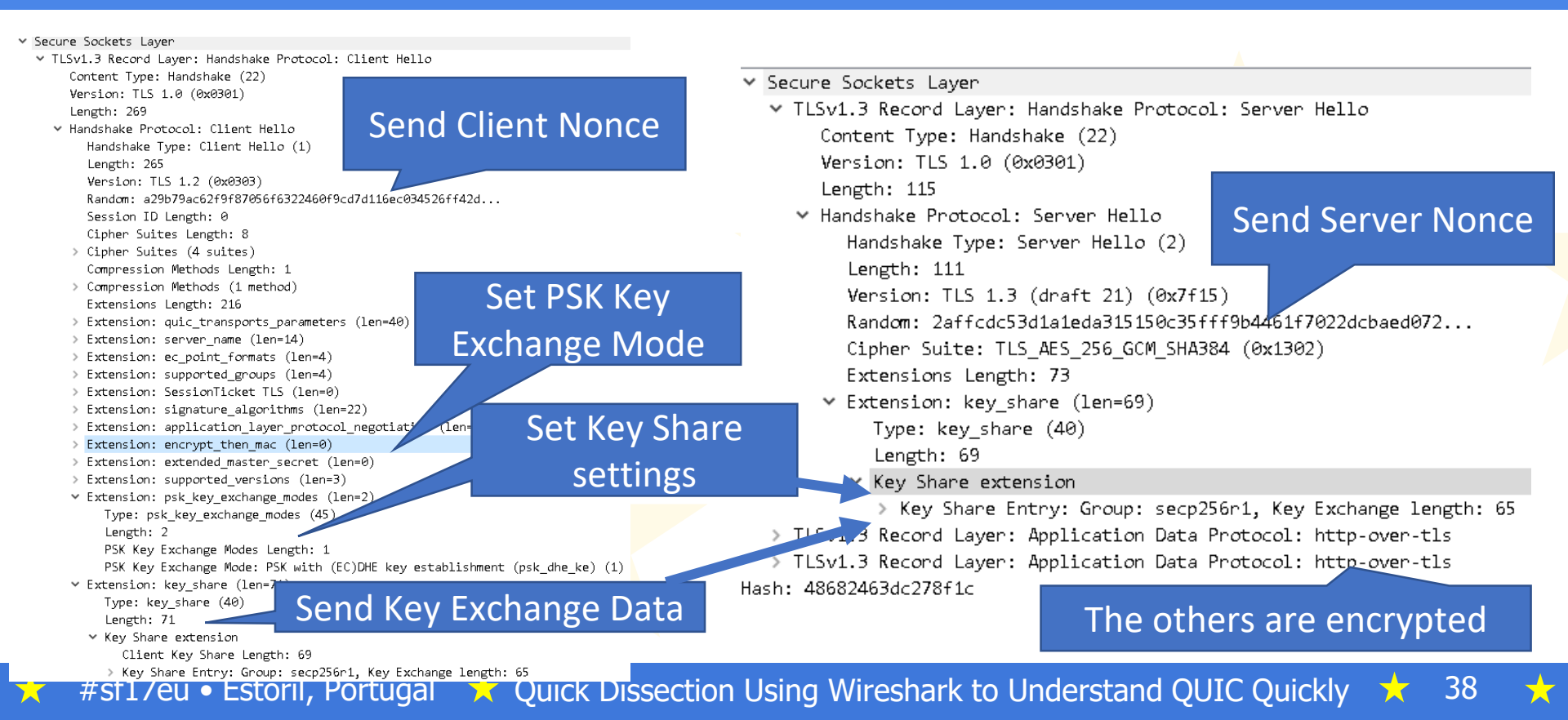

### Short header transaction

- Check #5- packets with Short Header of IQUIC
- The short header can be used after the version and 1-RTT keys are negotiated.

| 5 0.038578488 12 | 12 QUIC | 83 SH,  | Protected | Payload | (KP0), PKN: | 726976299, | CID: | 6536248117095700012 |
|------------------|---------|---------|-----------|---------|-------------|------------|------|---------------------|
| 6 4.459336855 12 | 12 QUIC | 91 SH,  | Protected | Payload | (KP0), PKN: | 558625389, | CID: | 6536248117095700012 |
| 7 4.459571939 12 | 12 QUIC | 106 SH, | Protected | Payload | (KP0), PKN: | 726976300, | CID: | 6536248117095700012 |
| 8 4.459603388 12 | 12 QUIC | 83 SH,  | Protected | Payload | (KP0), PKN: | 726976301, | CID: | 6536248117095700012 |
| 9 4.459767458 12 | 12 QUIC | 83 SH,  | Protected | Payload | (KP0), PKN: | 558625390, | CID: | 6536248117095700012 |

- > Frame 5: 83 bytes on wire (664 bits), 83 bytes captured (664 bits) on interface 0
- > Ethernet II, Src: 00:00:00\_00:00:00 (00:00:00:00:00:00), Dst: 00:00:00\_00:00:00 (00:00:00:00:00:00)
- > Internet Protocol Version 4, Src: 127.0.0.1, Dst: 127.0.0.1
- > User Datagram Protocol, Src Port: 443, Dst Port: 39916
- ✓ QUIC (Quick UDP Internet Connections) IETF
  - 0... Header Form: Short Header (0)
  - .1.. .... = Connection ID Flag: True
  - ..0. .... = Key Phase Bit: False
  - ...0 0011 = Packet Type: 4 octet (3)
  - Connection ID: 0x5ab56b082f4e162c
  - Packet Number: 726976299
  - Protected Payload: a48cd45b995a53917486448d31ac728254b21de8c7ad4c27...
- Transactions are independent and based on IP/UDP
- Next time Client try to use 0-RTT way.

📩 🛛 #sf17eu 🔹 Estoril, Portugal 🛛 📩 Quick Dissection Using Wireshark to Understand QUIC Quickly 👘

#### Comparizon between HTTP/1.1 HTTP/2.0 and IETF QUIC

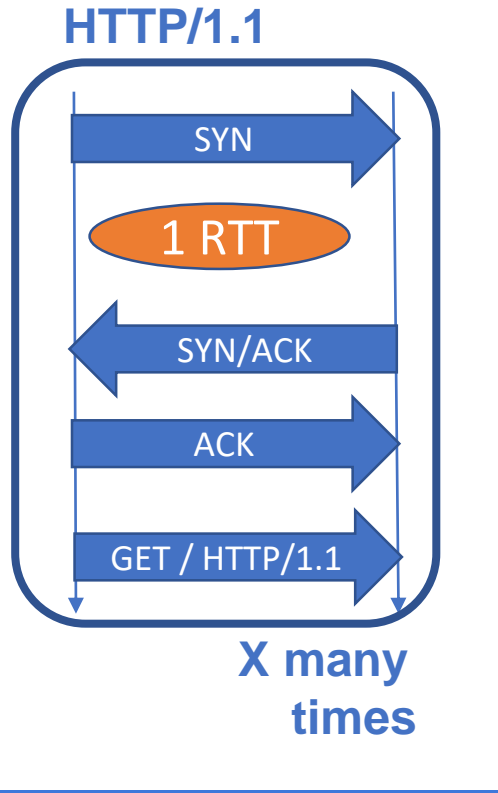

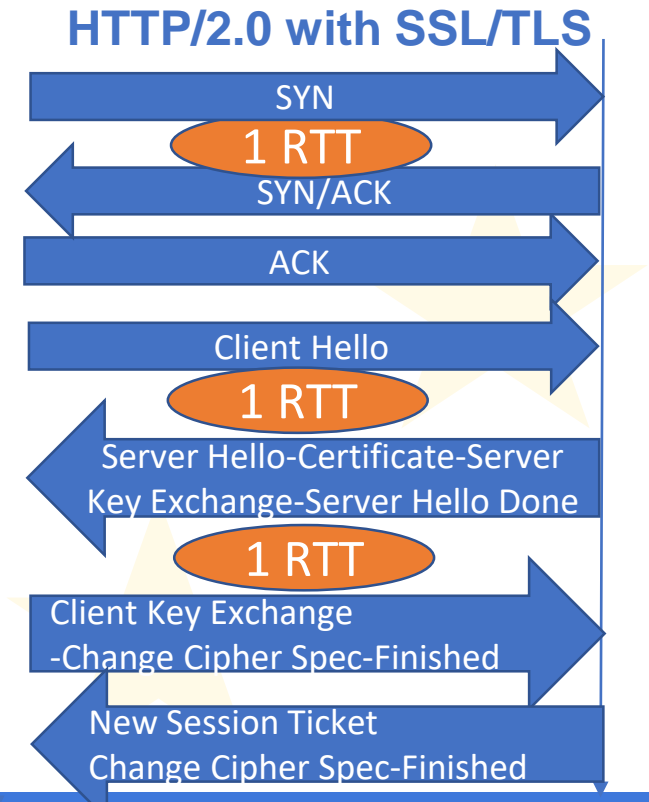

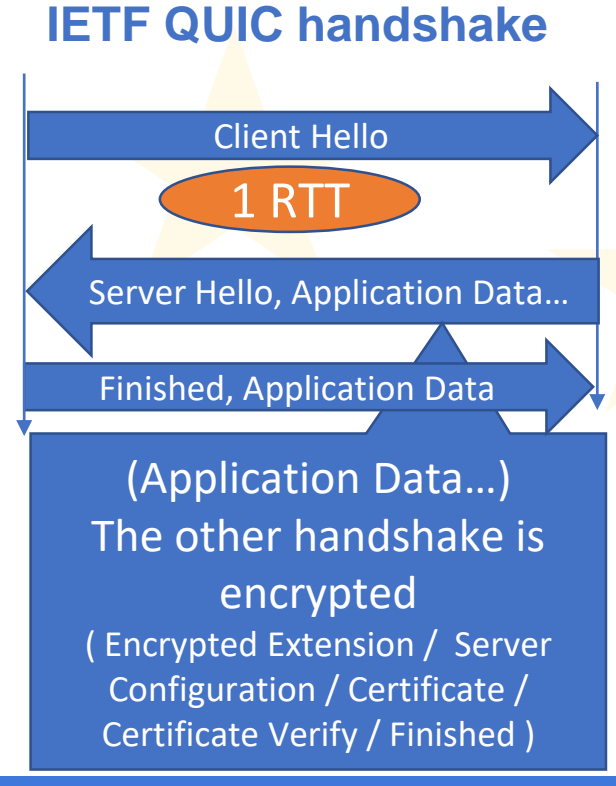

#sf17eu • Estoril, Portugal

 $\mathbf{x}$ 

 $\mathbf{X}$ 

Quick Dissection Using Wireshark to Understand QUIC Quickly  $\pm$  40

### Use Wireshark

# Thank you very much !!

#### どうもありがとうございました!

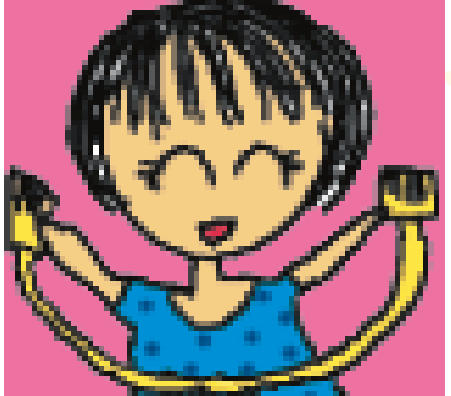

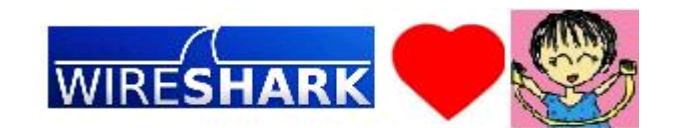

★ #sf17eu • Estoril, Portugal 🤺 Quick Dissection Using Wireshark to Understand QUIC Quickly 📩 41